fcove

# 生産者/販売者様と消費者をつなぐ 食のライブコマース"foove"

生産者/販売者様向けサービス利用マニュアル

foove

# 目次

1. 操作方法 p.3~p.41 2. ライブ配信のポイント p.42~p.44 3. SNSを活用した集客 p.45~p.52 4. foove佐川急便特別送料 p.54 5. 飛脚クール便算出方法 p.55 6.佐川急便スマートクラブfor business登録 p.56~57 7.佐川急便伝票について p.58~61

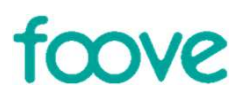

# 1.操作方法

# 1. 配信者登録方法

foove

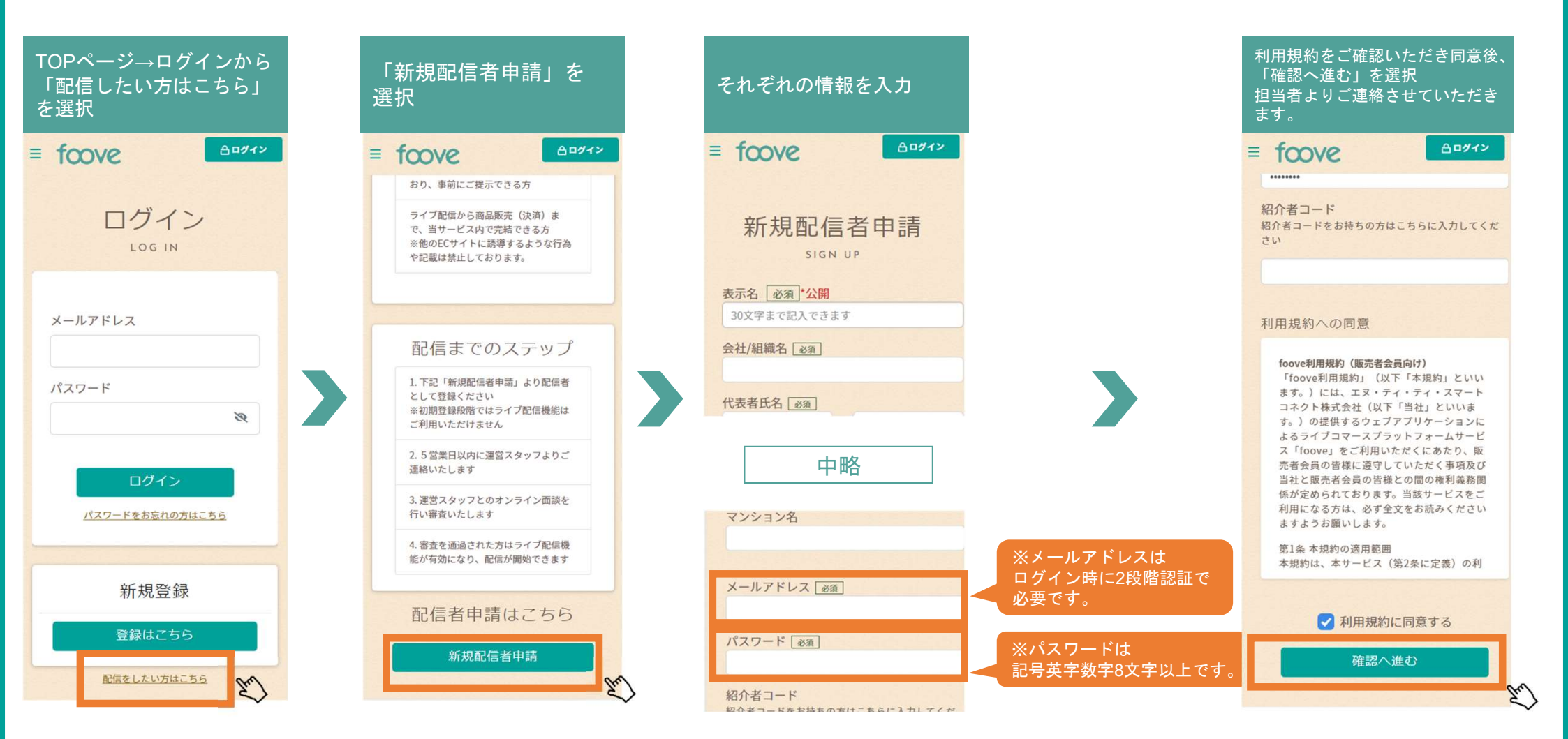

## 2. 配信者用サイトへのアクセス方法

# foove

## ■ 配信者用サイトのURLへアクセスし、事前に登録したメールアドレスとパスワードでログインします。

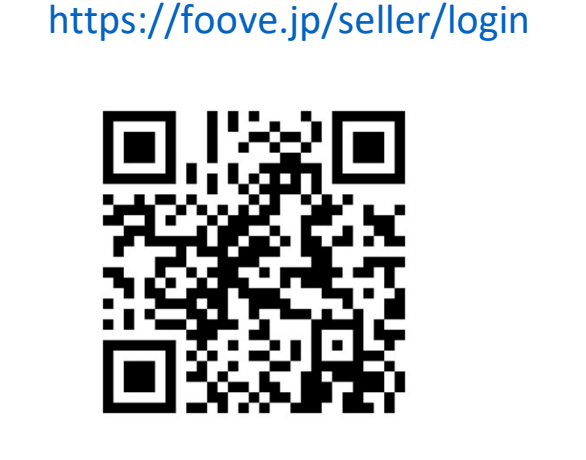

Foove配信者用サイト

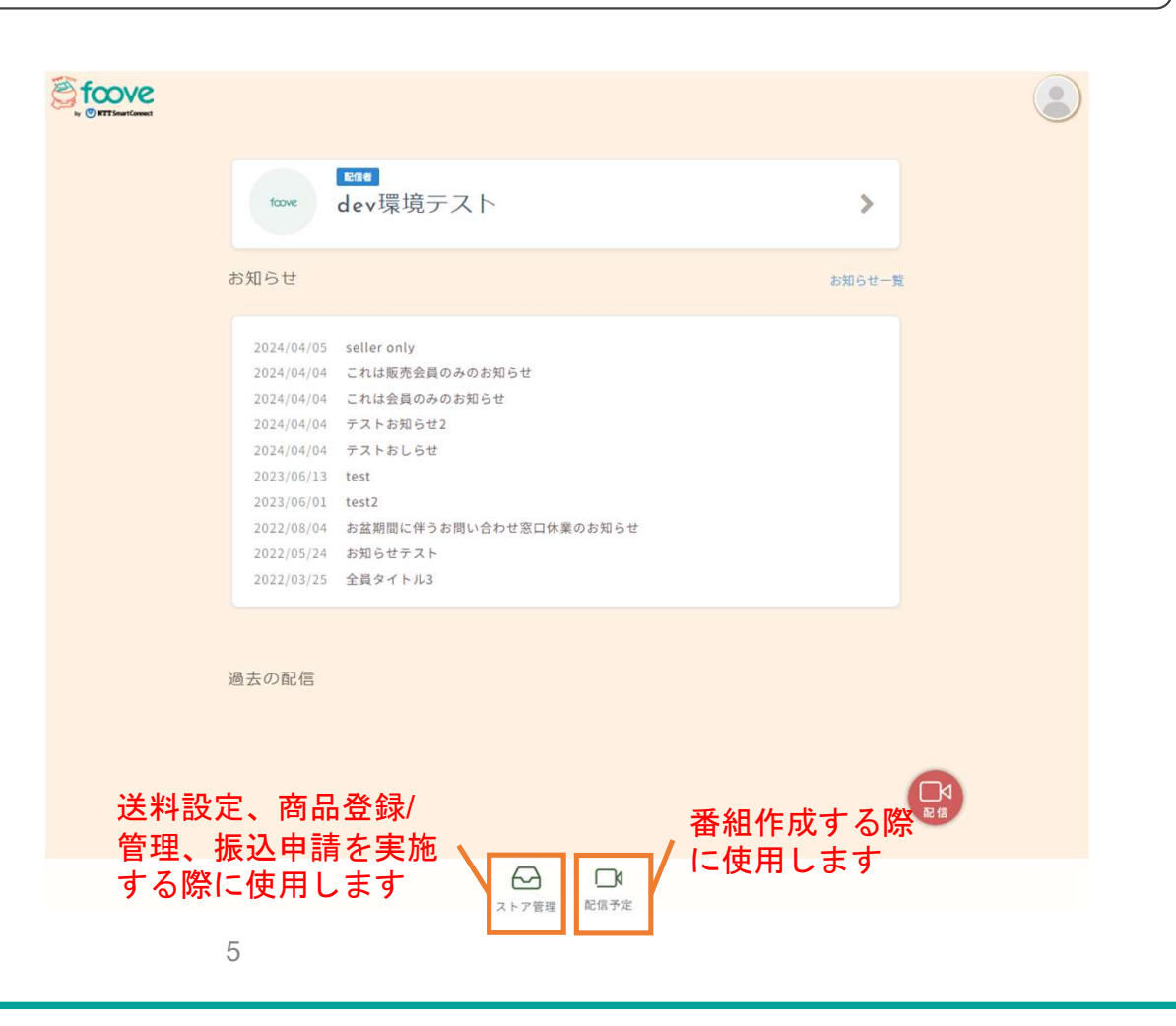

# 2. 事前準備 ~送料設定~ (1/3)

# foove

#### ①「設定」タブをクリックして、ストア設定画 面を表示します。 <u>②「配送」タブをクリッ</u>クします。

③配送有効化のチェックボックスをクリックし、配送タイプから「地域別送料」を選択し、「配送方法を追加」ボタンをクリックします。

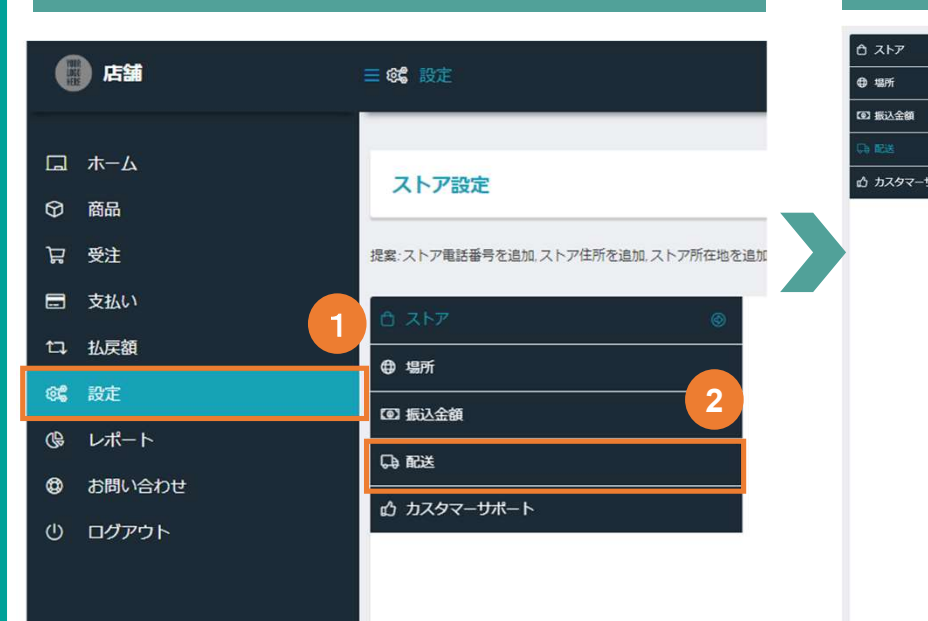

|   | 処理時間(         |                    | 発送準備完了                   | ~                     |
|---|---------------|--------------------|--------------------------|-----------------------|
| ۲ | 配送タイン         | 0                  | 地域別配送                    |                       |
|   | 地域の名前         |                    | 地域                       | 配送方法                  |
|   | 北海道<br>編集     | 北海道                |                          | 直接手渡し,一律料金<br>配送方法を編集 |
|   | 東北<br>編集      | 青森道,岩手道,宮城道,秋田道    | ,山形鹿,福島県                 | ー 律料会<br>配送方法を編集      |
|   | 北陸・東海<br>編集   | 富山県,石川県,福井県,岐阜県    | 静间風,愛知風,三重風              | 一連料金,一連料金<br>配送方法を編集  |
|   | 観東 · 信越<br>編集 | 茨城道, 栃木道, 群馬道, 埼玉道 | 千葉風,神奈川風,新湖園,長野風,山梨園,東京都 | ー律科会<br>配送方法を編集       |
|   | 脱西<br>編集      | 滋賀眞、京都府、大阪府、兵庫眞    | 原魚風,和歡山風,三重風             | 一律料全<br>配送方法を編集       |
|   | 中国·回国<br>補集   | 島根県、同山県、山口県、徳島県    | 香川県、愛媛県、高知県、広島県          | 方法が見つかりません 配送方法を追加    |
|   | 九州<br>編集      | 福岡県、佐賀県、長崎道、熊本道    | ,大分頃,宮崎眞, 鹿児島虞           | 方法が見つかりません 配送方法を追加    |
|   | 沖縄            | 沖捕混                |                          | 方法が見つかりません。配送方法を追加    |

# 2. 事前準備 ~送料設定~ (2/3)

# foove

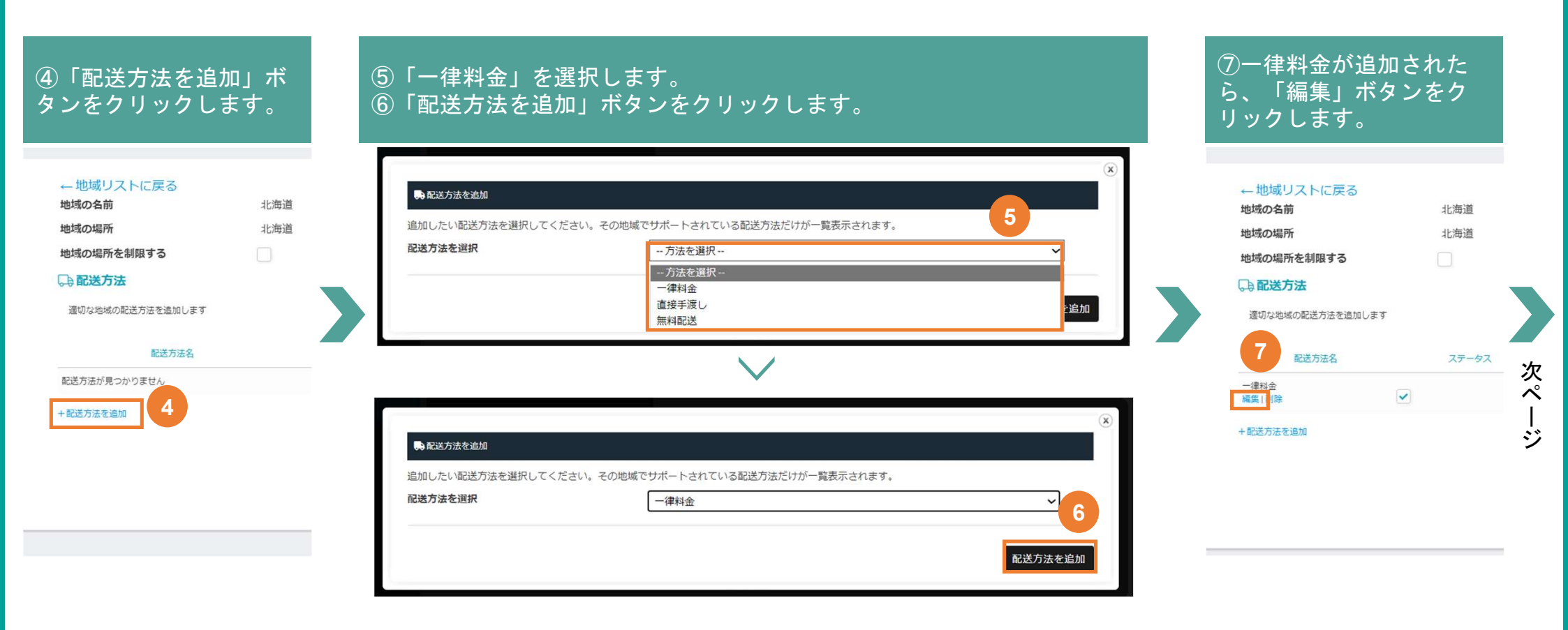

# 2. 事前準備 ~送料設定~ (3/3)

foove

## ⑧「金額」欄に0を入力する。 ◎冬配送業社・利田サイブ毎に配え

⑨各配送業社・利用サイズ毎に配送料を入力します。利用予定の無い配送方法の欄は入力不要 ⑩必要部分の入力が終わったら方法設定を保存をクリックして閉じる

| 「日本ノノルベートである」            |                                                                                                    |
|--------------------------|----------------------------------------------------------------------------------------------------|
| 送方法名                     | 一律料金                                                                                                    |
| 額                        | 0                                                                                                    |
|                          | 原価 <i>何</i> 税抜Jまたは合計額を入力してください。例:10.00 * [qty]。[qty]は商品数、<br>[oost]は商品の合計コスト、[fee percent="10" min_fee="20" max_fee=""]はパーセンテージでの費用に使います。 |
| 状況                       | なし ~                                                                                                    |
| 明                        | 送料を請求できます                                                                                                    |
| 己送区分費用                   | 税状況・説明は変更しないでください。                                                                                                    |
| 送区分の費用:"クロネコヤマト_クール便"    | 該当なし                                                                                                    |
|                          | 原価 税抜Jまたは合計額を入力してください。例: 10.00 * [aty]よ商品数。<br>[oost]は商品の合計コスト、[fee percent="10" min_fee="20" max_fee="7]はパーセンテージでの費用に使います。               |
| 送区分の費用: "クロネコヤマト_レターパック" | 該当なし                                                                                                    |
|                          | ーーーーーーーーーーーーーーーーーーーーーーーーーーーーーーーーーーーー                                                                                                    |
|                          | 原目 (M39) または古計19(て入力して入たという 75: /0: 40 × (403)。(403)は前面33、<br>Feast/は奈島の会計コスト、「fee percent="10" min fee="20" mix fee="7はパーセンテージでの費用に使います。 |
| 出形式                      | ✓                                                                                                    |
|                          | 算出形式は入力不要です                                                                                                    |

①地域リストに戻るをクリックして一覧に戻り全ての地域の設定する(③~①の手順を実施する)

| ←地域リストに戻る              |                                                                                                    |
|------------------------|----------------------------------------------------------------------------------------------------|
| 地域の名前                  | 北海道                                                                                                    |
| 地域の場所                  | 北海道                                                                                                    |
| 地域の場所を制限する             |                                                                                                    |
| <b>□</b> • <b>配送方法</b> |                                                                                                    |
| 適切な地域の配送方法を追加し;        | ます                                                                                                    |
| 配送方法名                  | ステータス                                                                                                    |
| 一律料金<br>編集 削除          | <ul> <li>Image: A start of the start of the start of</li></ul> |
| +配送方法を追加               |                                                                                                    |
|                        |                                                                                                    |
| ※注意事項:<br>①設定されていな     | ない地域には販売                                                                                                    |

## ※補足 商品個数ごとに送料を請求する場合

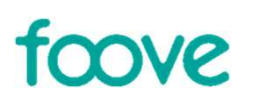

## 注文個数に応じて、送料を請求したい場合は以下の設定をお願いいたします ※通常の設定では、1注文につき1つ分の送料のみ請求が可能です

該当なし

該当なし

1000\* [gty]

1200\* [atv]

#### 配送区分費用

これらの費用は、商品ごとに設定された送料区分に基づいてオブションで入力できます (この費用は上記の送料に追加されます)。

#### 配送区分の費用: "01.佐川急便(60サイズ)"

原価 (税抜)または合計額を入力してください。例:10.00 \* [aty]。[aty]は商品数、 [cost]は商品の合計コスト、[fee percent="10" min\_fee="20" max\_fee=""]はバーセンテージでの費用に使います。

#### 配送区分の費用: "02.佐川急便(80サイズ)"

原価 税抜Jまたは合計額を入力してください。例:10.00 \* [aty]。[aty]は商品数、 [cost]は商品の合計コスト、[fee percent="10" min fee="20" max fee=""]はパーセンテージでの費用に使います。

#### 配送区分の費用: "03.佐川急便(100サイズ)"

原価 (税抜)または合計額を入力してください。例:10.00 \* [qty]。[qty]は商品数、 [cost]は商品の合計コスト、[fee percent="10" min fee="20" max fee=""]はパーセンテージでの費用に使います。

#### 配送区分の費用: "04.佐川急便(140サイズ)"

原価 (税抜)または合計額を入力してください。例: 10.00 \* [aty]。[aty]は商品数、 [cost]は商品の合計コスト、[fee percent="10" min\_fee="20" max\_fee=""]はパーセンテージでの費用に使います。

記送区分の書用: "05.佐川急便(クール便 60サイズ)"

=======

## 注文個数ごとに送料を請求する場合 「送料金額\* [qty]」と入力

本設定を推奨する方 ①注文個数分の箱で商品を発送する ②複数注文があった場合送料が高くなる

## 本設定を推奨しない方

①複数注文が送料に影響しないまたは許容できる範囲②送料を安くして売上を重視したい

9

## 2. 事前準備 ~商品登録~ (1/4)

foove

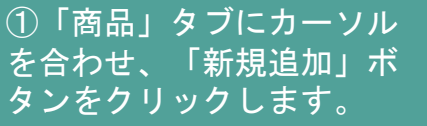

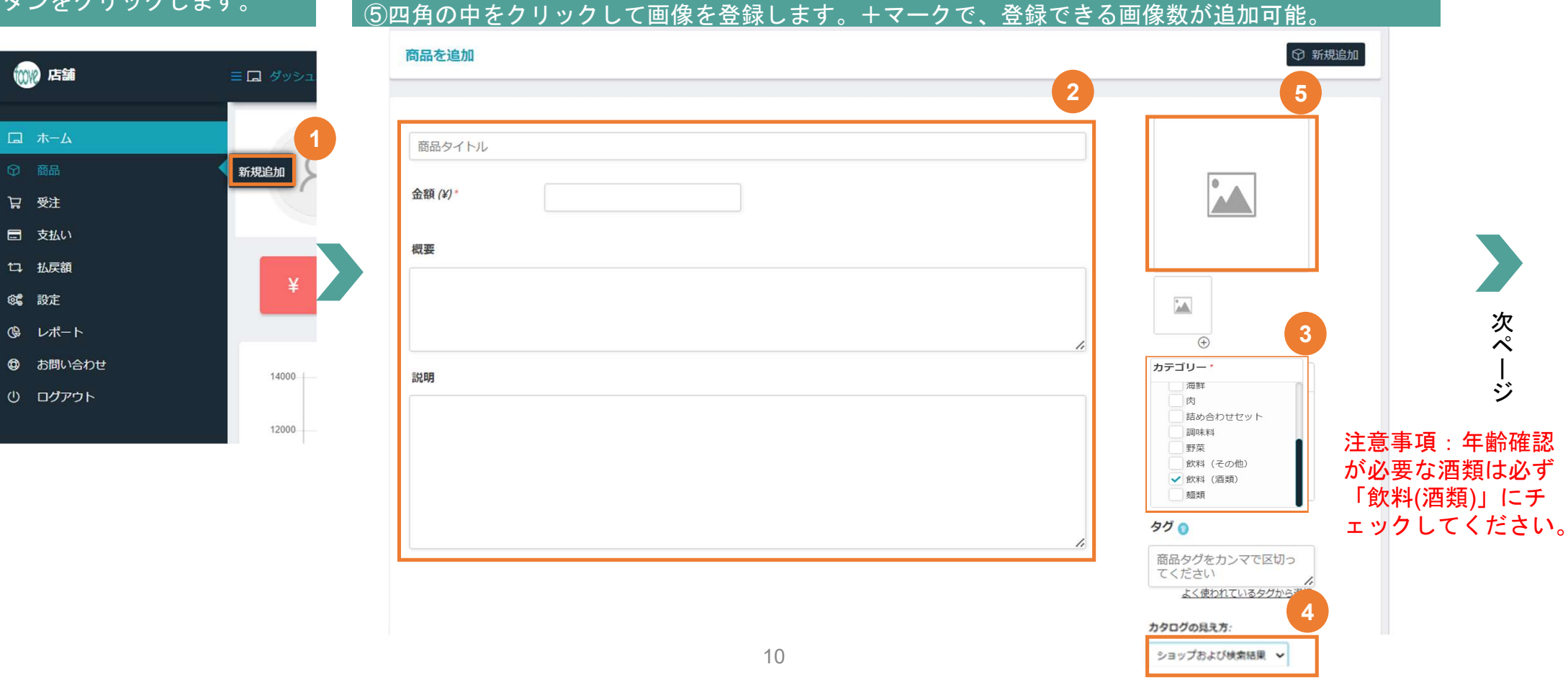

②商品タイトル(商品名)、金額、概要(内容量)、商品説明を記載します。

③該当するカテゴリ(必須)をチェックします。※タグ入力は任意です。

④カタログの見え方は「ショップおよび検索結果」を選択します。

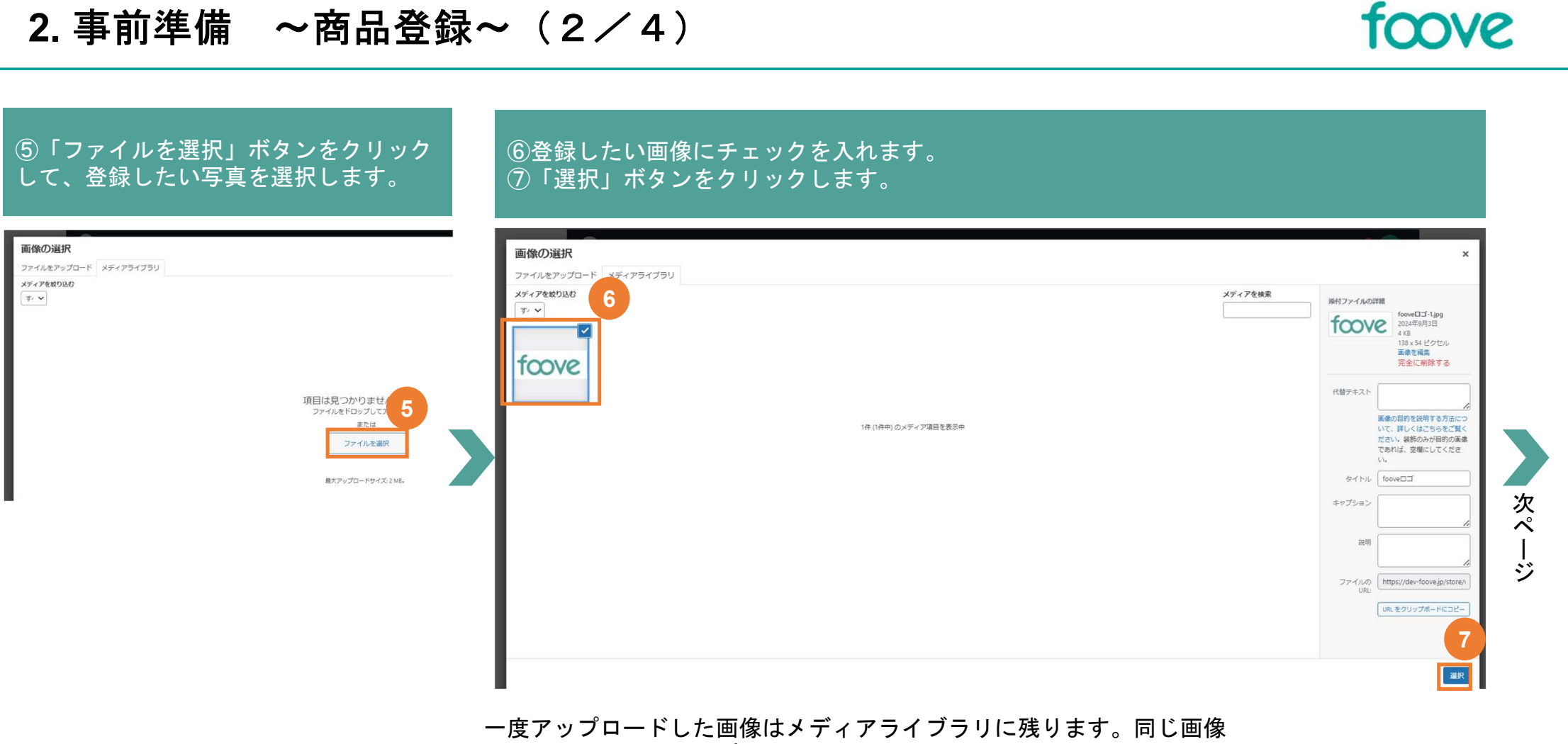

を使いたい場合はアップロードの必要がありません。

## 2. 事前準備 ~商品登録~ (3/4)

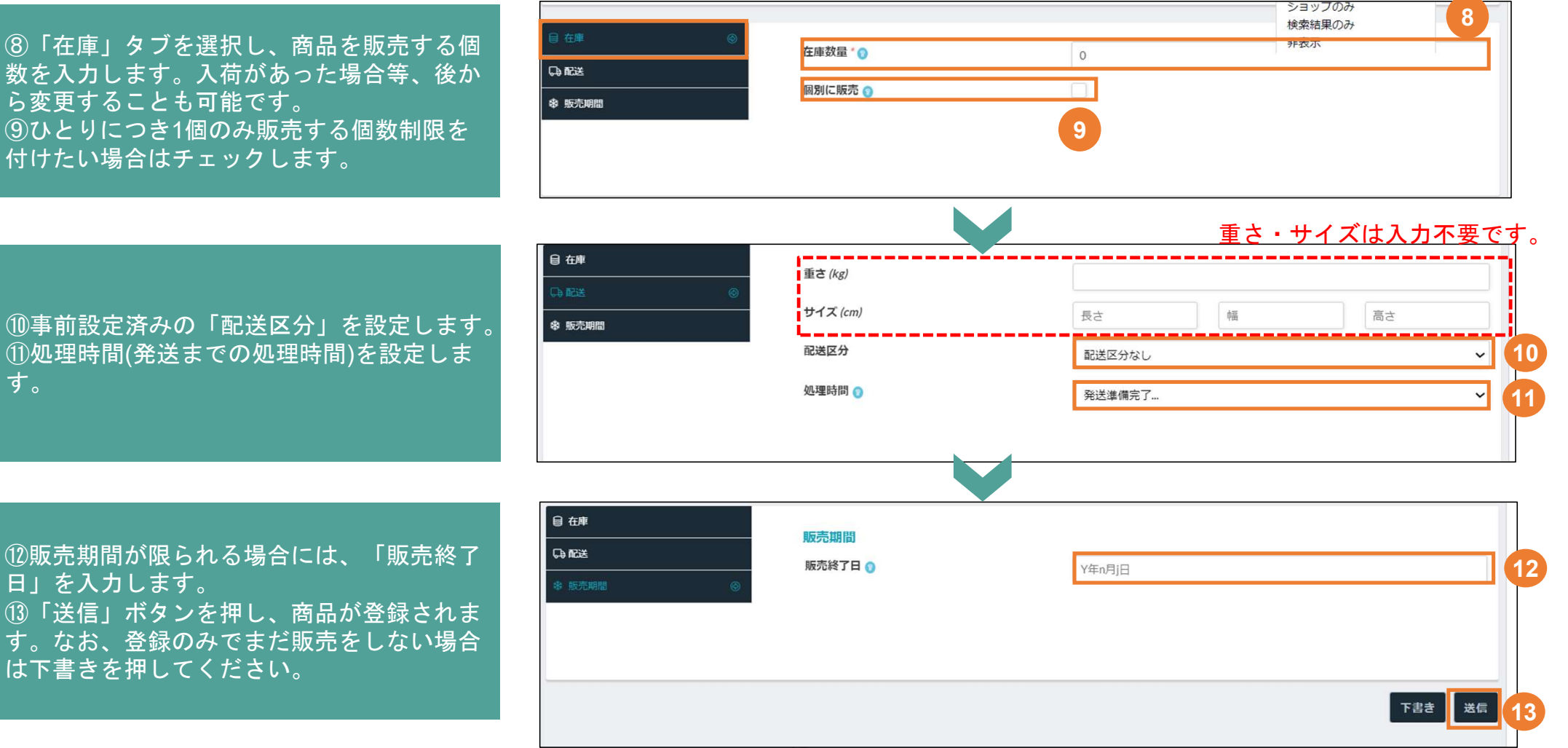

foove

# 2. 事前準備 ~商品登録~ (4 / 4)

商品が登録されました。公開ステータスが間違いないか確認してください 続けて商品を登録する場合は新規追加から新しく作成してください。 内容量違い等、よく似た商品を登録する場合は複製をクリックし変更部分のみ編集いただくと簡単に登録できます。 foove

| 商品を編集 🛛               | ∑開済み ◎ 1 | ① 複製 ⑦ 新規追加 |
|-----------------------|----------|-------------|
| こだわりの野                | 菜        |             |
| 金額 <i>(¥)</i> *<br>概要 | 2000     | TOOVe       |
| 夏野菜4種類調               | ちめ合わせ    |             |
| 説明                    |          | カテゴリー*      |

# 2. 事前準備 ~商品管理~

#### 「商品」タブをクリックすると登録した商品を一覧で見ることが可能です。 この画面から、「新規追加」ボタンを押すと、新たに商品登録も可能です。

| 唐誦                         | = ♥ 商品                  |              |         |                       |        |                        |    |            | ¢® 💽    |
|----------------------------|-------------------------|--------------|---------|-----------------------|--------|------------------------|----|------------|---------|
| 口 ホーム                      | すべて(4) 公開済み(3) 下書き(1) 〕 | アーカイブ化 (0)   |         | 上限商品数                 | 無制限    |                        |    | ♀ 新規追加     | 물 쇼 쇼   |
| ⑦ 商品                       |                         |              |         | <u></u>               |        |                        |    |            |         |
| <b>足</b> 注文                |                         |              | -       |                       | _      |                        |    | 10.5       |         |
| ■ 売上・振込                    | 25 	 エントリーを表示           | דת.          | JUCJ7 * | すべての商品タ               | ₽- ▼   |                        |    | 横系:        |         |
| <b>양</b> 48 設定             |                         | 名前           | ステータス   | 在庫                    | 金額     | カテゴリ                   | 0  | 日付         | 操作      |
| ゆ レポート                     |                         |              |         |                       |        |                        |    |            | 0 on ft |
| 🕲 お問い合わせ                   | □ foove                 | こだわりの野菜 (複製) | 下書き     | <b>在庫あり</b> (50)      | ¥5,000 | <b>カテゴリー</b> : 野菜      | 0  | 2024年9月13日 |         |
| <ul><li>() ログアウト</li></ul> | □ fœve                  | こだわりの野菜      | 公開済み    | <b>在庫あり</b> (50)      | ¥2,000 | カテゴリー: 野菜              | 1  | 2024年9月13日 |         |
|                            |                         | パーティーセット     | 公開済み    | <mark>在庫なし</mark> (0) | ¥4,000 | <b>カテゴリー</b> : 飲料(その他) | 12 | 2024年9月11日 |         |
|                            |                         | おいしいおやつ      | 公開済み    | 在庫あり(7)               | ¥1,500 | <b>カテゴリー</b> : その他     | 29 | 2024年9月6日  |         |
|                            |                         | 名前           | ステータス   | 在庫                    | 金額     | カテゴリ                   | ٢  | 日付         | 操作      |
|                            |                         |              |         |                       |        |                        |    |            | 前 1 次   |

公開済み すでに販売している商品です

下書き まだ販売を開始していない商品 です。

foove

アーカイブ化 アーカイブ化の操作をしたもの が一覧になります。foove上で公 開されず、商品管理画面の「全 て」にも表示されません。 廃版商品等の情報はこちらでご 管理ください

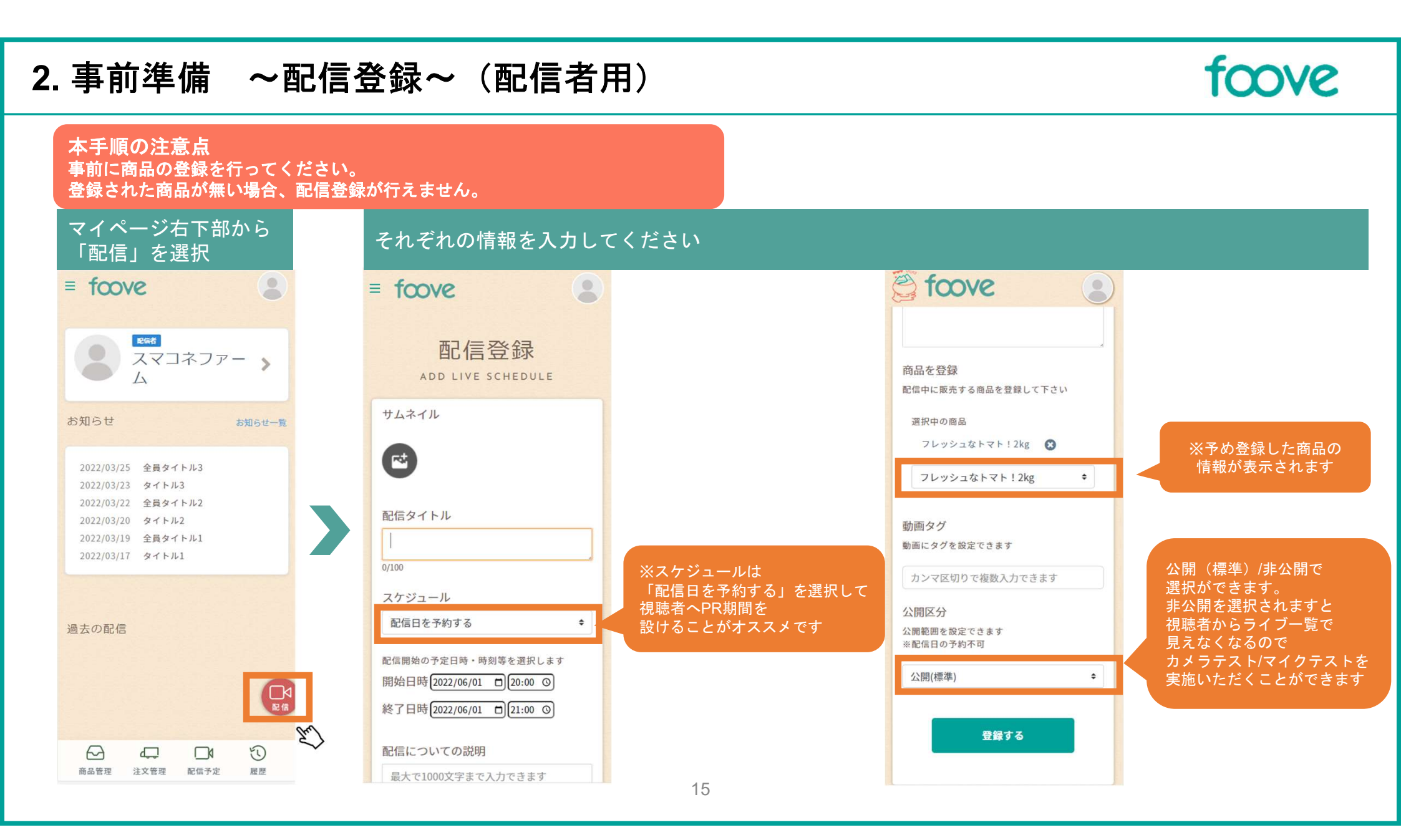

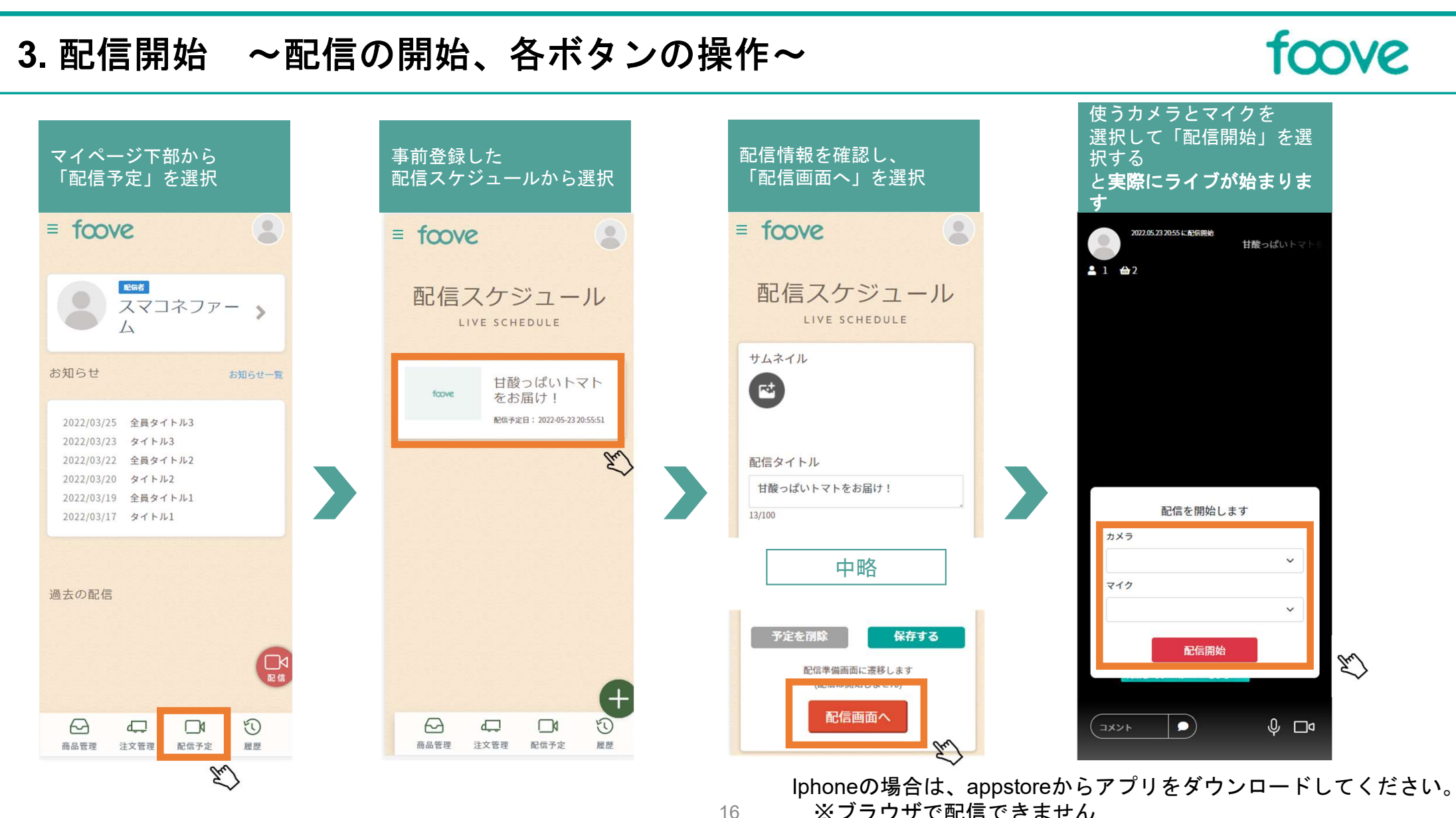

※ブラウザで配信できません

# 3. 配信開始 ~マイク、カメラのテストについて(非公開配信)~

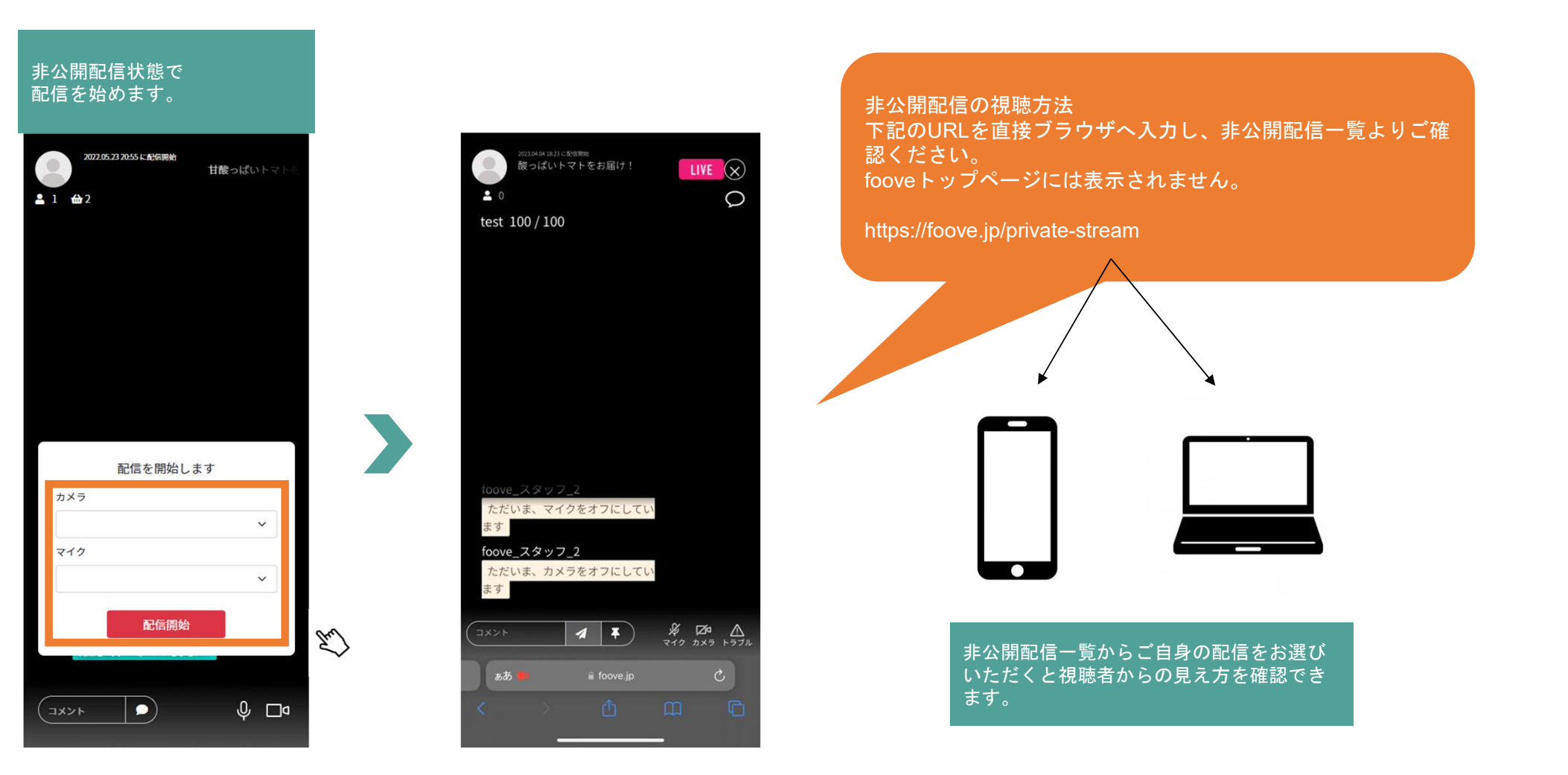

foove

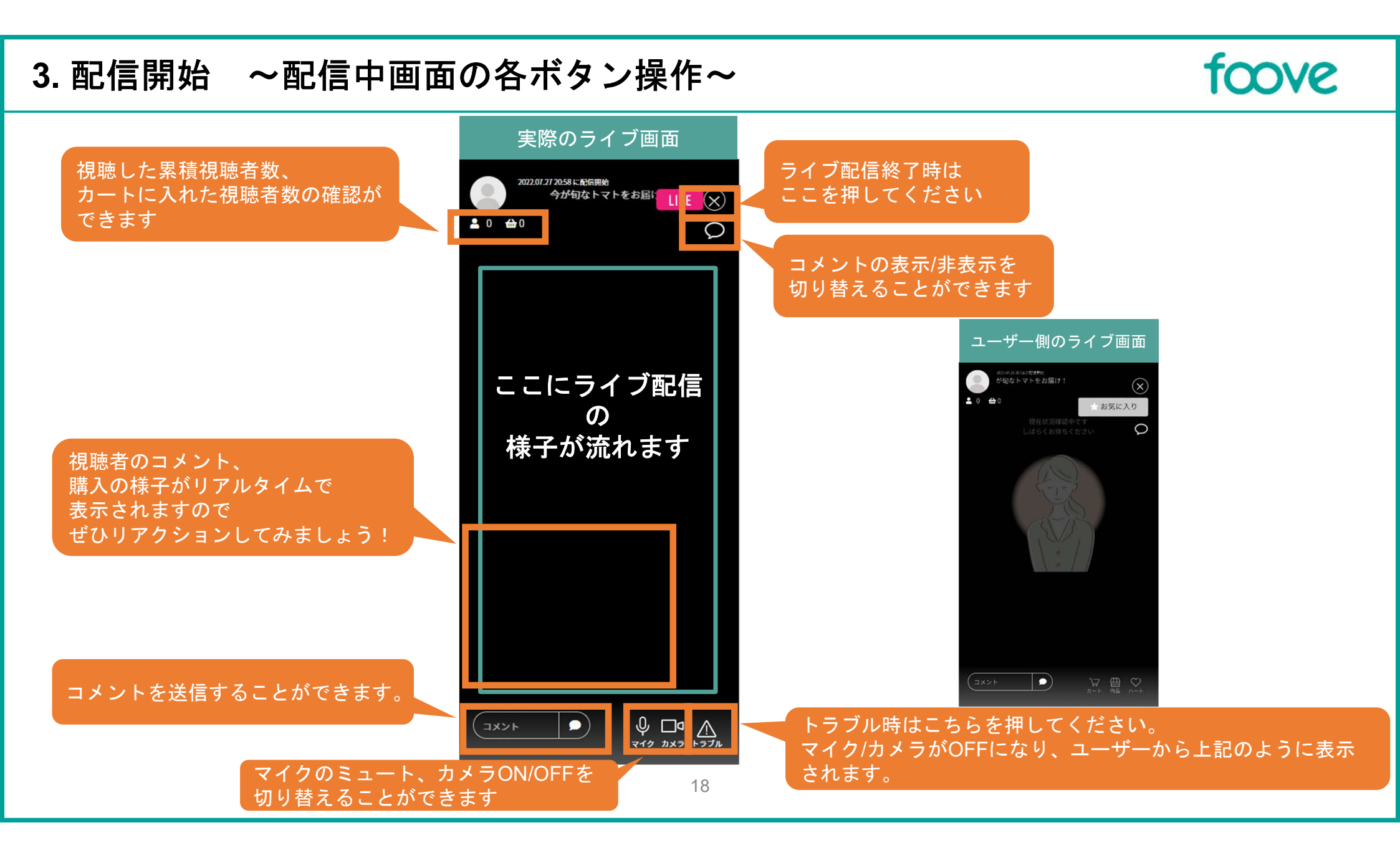

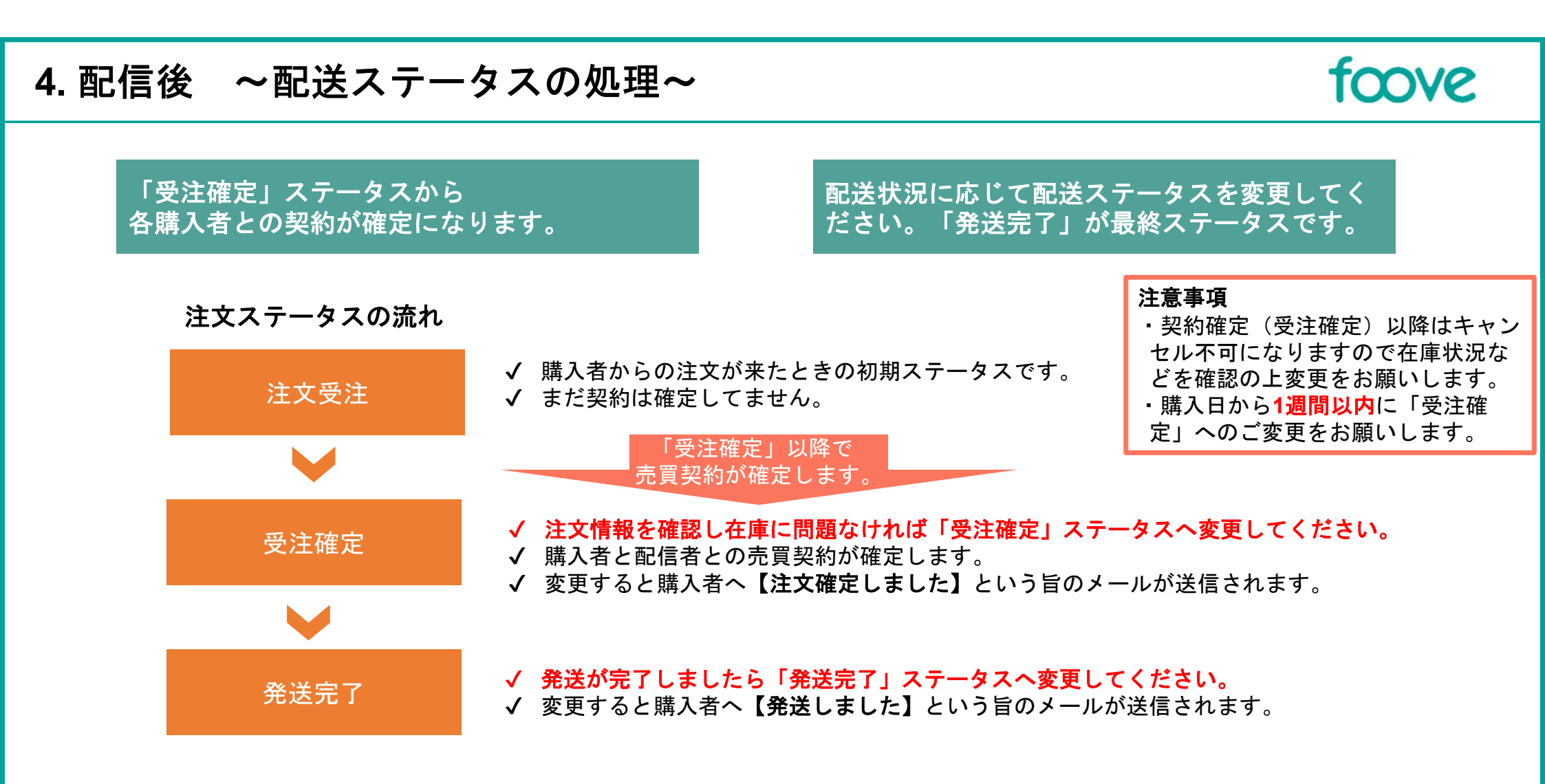

## 4. 配信後 ~ 配送ステータスの処理(受注確定処理)~

#### ①注文が入ると注文タブに商品が表示されます。 ②注文番号をクリックし、注文詳細を表示しま す。

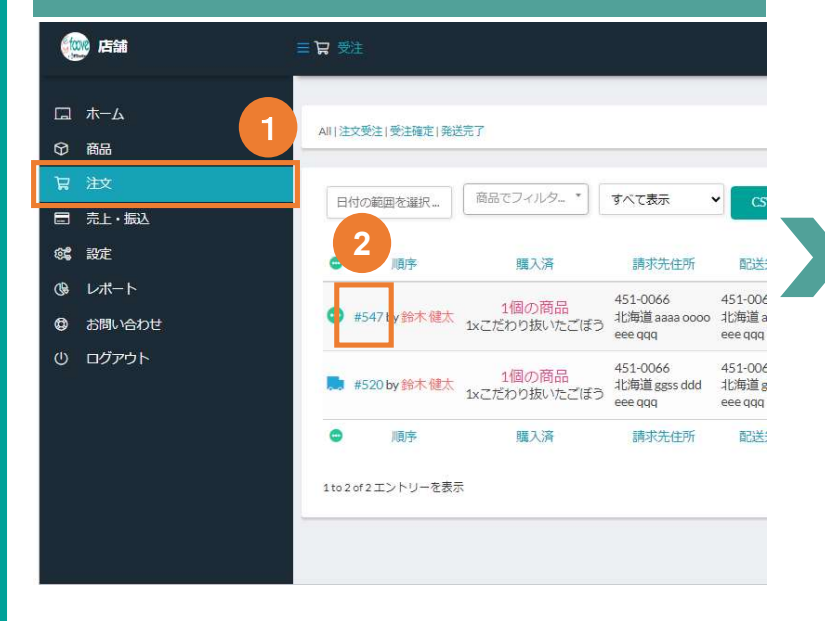

③<u>注文情報を確認し在庫に問題なければ、</u>ステータスを 「注文受注」から「受注確定」に変更します。 ④「更新」ボタンを押してステータスを更新します。

| · 店舗                                                                                                    | 三百 洋文詳細                                                                                                    | 配送詳細                                                              |
|----------------------------------------------------------------------------------------------------|----------------------------------------------------------------------------------------------------|-------------------------------------------------------------------|
| <ul> <li>● 「「」</li> <li>● 「」</li> <li>● 「」</li> <li>● 「」</li> <li>● 「</li> <li>● 「</li> <li>● ● ● ● ● ● ● ● ● ● ● ● ● ● ● ● ● ● ●</li></ul> | 三 및 注文詳細<br>注文番号 #547 注文数                                                                                                    | 111-1111<br>長野県 長野 2-2-2<br>takeitest<br><b>國客提供メモ</b> : お客様からの要望 |
| 注文         記         売上・振込         認定         しポート         お問い合わせ         (1)<         ログアウト                                                                                                    | 注文日: 2024年9月17日@1:55 AM 3 4 注文ステータス: 注文受注 更新 クレジットカードまたはデビットカードでの支払い、2024年9月17日 10:55 AM に支払い、 請求先詳細 451-0066 北海道 aaaa oooo eee qqq |                                                                   |

配送日指定にした方で、 ヤマト運輸の送り状発行システムB2クラウドを ご利用の場合は、次ページの注意点をご覧ください。

foove

配送日指定の場合は、

ます

こちらに要望が表示され

# (配送日指定にしたい場合)ヤマト運輸の送り状発行システムB2クラウドについて

### 配送日を「指定可」にした場合の注意点になります。 配送日はCSVを編集して登録しないようお願いします。

| ダウンロードしたCSV | を取り込む際、  |          |     |
|-------------|----------|----------|-----|
| 編集せずに取り込みを  | 行ってください。 | エラーになる場合 | がござ |
| います。        |          |          |     |

| 外部データ                                           | から発行 <u>d 詳細はこちら</u> <u>d データ交換規約</u> | ← 82250 K TOP          |
|-------------------------------------------------|---------------------------------------|------------------------|
| 1. データ取<br>取込み <b>パターン</b> 指定                   | 2. 取込み結果表示 3. 日                       | の刷内容の確認 4. 登録完了・印刷     |
| 取込みパターン                                         | 基本レイアウト(csv)                          | <b>データ形式</b> csv形式 :   |
| ファイル選択                                          | b2 == csv                             | □ ファイル選択 基本レイアウトテンプレート |
| 取込み開始行                                          | 2 行目                                  |                        |
| 出荷予定日<br>出荷予定日を指定しま<br>半角10文字<br>YYYY/MM/DD」方式で | ず。<br>入力してください。                       | 取込み開始                  |
| 田付け設定                                           |                                       |                        |
|                                                 |                                       | -                      |

| 配<br>CS<br>い | 送E<br>SVを<br>、。      | 3指定<br>E取り | ፪の場合<br>Ⅰ込んた               | う、<br>ごあとに                          | 二、配送日時         | 寺を入力           | して            | くださ                               | 2    |
|--------------|----------------------|------------|----------------------------|-------------------------------------|----------------|----------------|---------------|-----------------------------------|------|
| 外            | 部デー                  | タから発       | も行 。 # ####2.5             | 56                                  |                |                | 0             | ► B2クラウド TO                       | P^   |
| 快索条          | 1. デー:<br>: <b>件</b> | 夕取込み       | 2.                         | 取込み結果表示                             | 3、印刷内容の        | 確認             | 4. 登録完了       | r · 印刷                            |      |
| 対象ラ          | F-9                  |            | <ul> <li>全てのデータ</li> </ul> | ○ エラ <i>ーデータ</i>                    |                |                |               |                                   |      |
|              |                      |            |                            | ▽ 詳8                                | 日検索オプションを開く    |                |               |                                   |      |
| 取込み<br>取込み   | 結果/発行                | 厅状況<br>取込  | <b>み件数</b> 3件              | 発行可能件数 3代<br>確認必要件数 0代<br>修正必要件数 0代 | キ 本日の発行状況<br>* | .○ <b>状況表示</b> | 登録涛送<br>内未発行5 | り状:0枚<br>分:0枚                     |      |
| 収込み          | 結果一覧                 |            |                            |                                     |                |                |               | 検索結果                              | : 31 |
|              |                      | (列の先頭へ     | 基本情報                       | お届け先                                | ご依頼主           | 88<br>8        | その他           | 列の末尾へ                             | Þ    |
| No           |                      |            | 基本情報                       | 2-1.70                              | 北京楼管理委员        |                |               |                                   |      |
| 1            |                      |            | 法り状態部                      |                                     |                |                |               | 出荷予定日                             | 1.3  |
|              | 0                    | の編集        | 送9 秋福頼<br>発払い              | V-106/                              |                |                |               | 出荷予定日<br>2017/06/22               | 1    |
| 2            | 0                    | の編集        | 350秋福頼<br>発払い<br>発払い       | 7-108/                              |                |                |               | 出荷予定日<br>2017/06/22<br>2017/06/22 |      |

## 4. 配信後 ~ 配送ステータスの処理(発送完了処理)~

# fcove

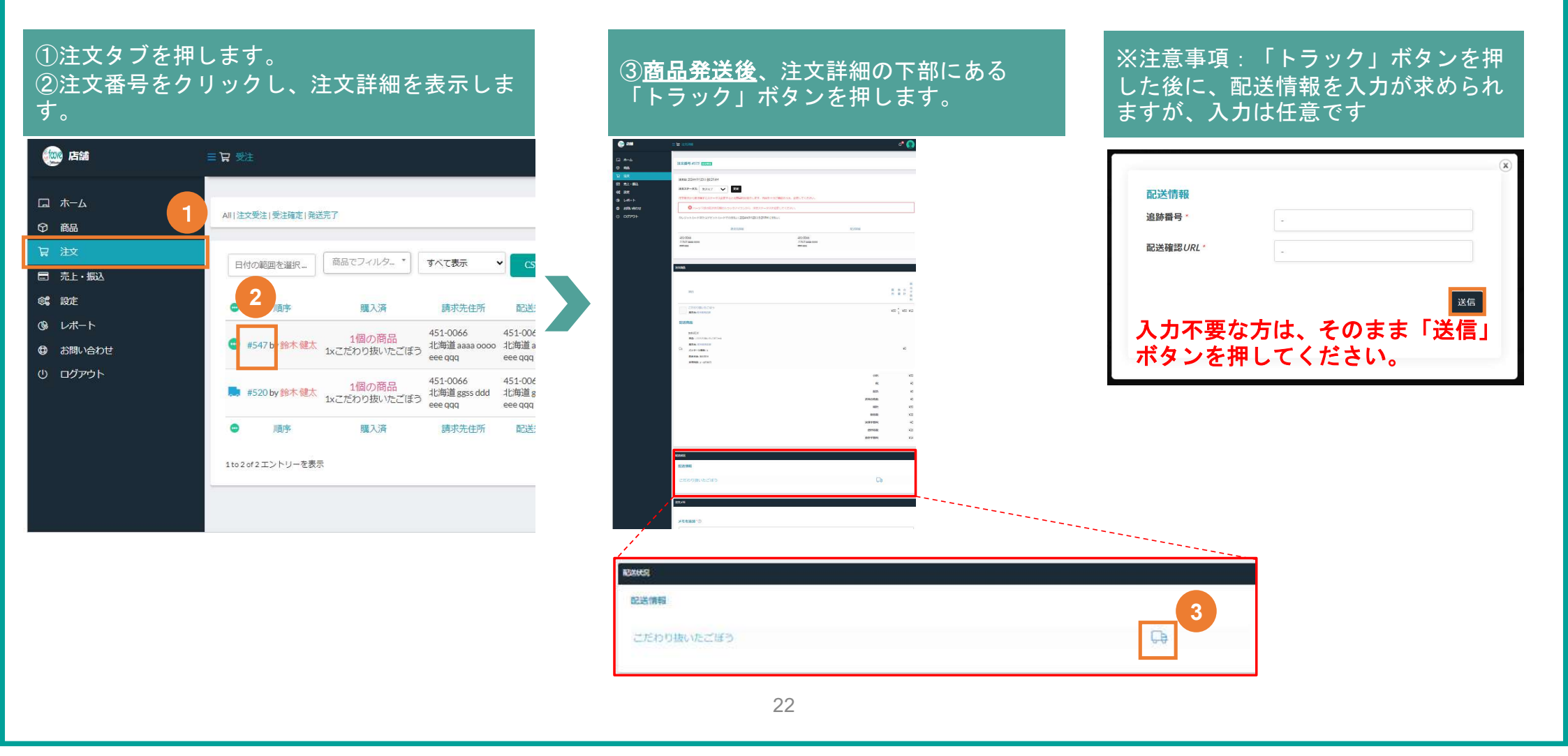

# 4. 配信後 ~CSVダウンロード~

# fcove

### ①注文タブを押します。 ②CSVダウンロードを押し、希望のフォーマットを選択する。

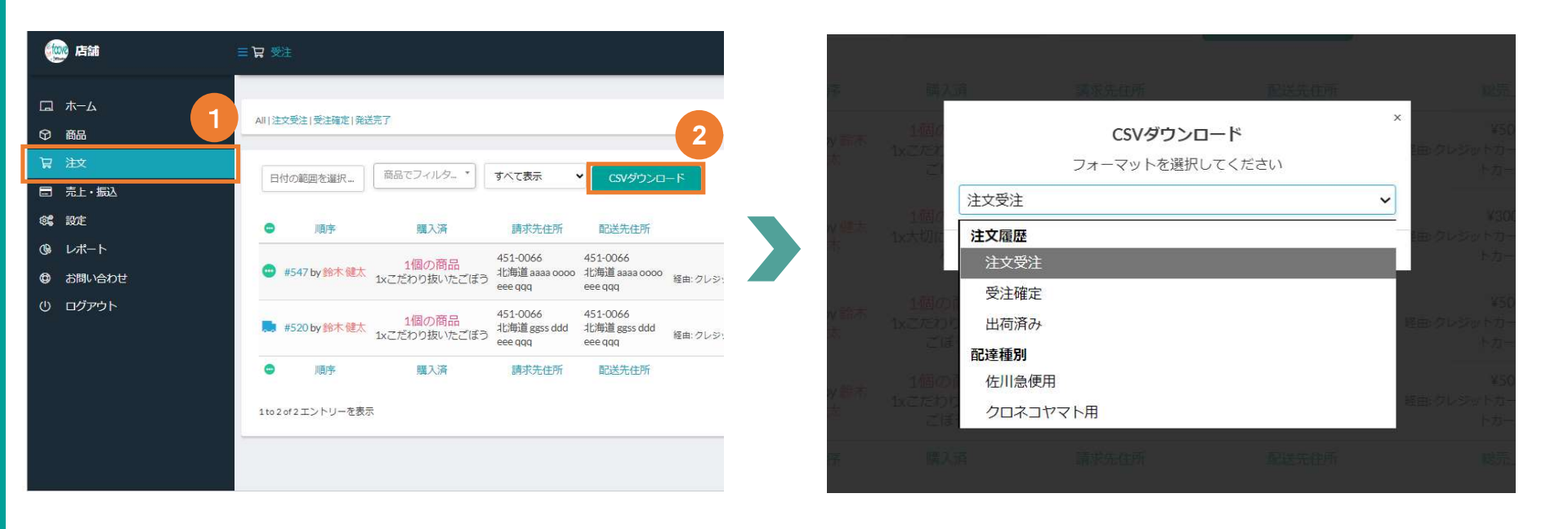

# 4. 配信後 ~消費者とのチャット ~ (お問い合わせに返答する場合)

①「お問合せ」タブを押します。 ②お問い合わせ番号をクリックし、お問合せ詳細を表 示します。

| 唐新                | 三 🔁 お問い合わせ一覧                                                                                                    |
|-------------------|----------------------------------------------------------------------------------------------------|
| □ 木−ム             |                                                                                                    |
| ♀ 商品              | MIN-22120-X                                                                                                    |
| 冒 注文              | 25 メ -> > い * **= 商品でフィルタ * ロビックボット 1940                                                                                                    |
| □ 売上・振込           | 23 エントリーを表示                                                                                                    |
| <b>総 設定</b>       | お問い合わせ番号     ゴリー お問い合わせ     商品                                                                                                    |
|                   | takeič/v                                                                                                    |
| お問い合わせ     お問い合わせ | ● #000039 一般     ○ 定法又第364     ○ 定法のりの野菜     ○ ごたわりの野菜     ○ ごたわりの野菜     ○ ごたわりの野菜     ○ ごたわりの野菜     ○ ごたわりの野菜     ○ ごたわりの野菜     ○ こうしゃ     ○ こうしゃ     ○ こ |
| ① ログアウト           | <ul> <li>お問い合わせ番号 カテゴリー お問い合わせ 商品</li> </ul>                                                                                                    |
|                   | 1to1of1エントリーを表示                                                                                                    |

E

| S問い合わせ番号 #000039 Komme                                        | む 問い合わせ一覧                                                                |
|---------------------------------------------------------------|--------------------------------------------------------------------------|
| takeliži,                                                     |                                                                          |
| 発送日はいつごろですか?                                                  |                                                                          |
| お問い合わせ対象                                                      |                                                                          |
| foove TECHNOLOGIE                                             | ◎ オープン                                                                   |
|                                                               | <ul> <li>法 不要 motolawa jest0916</li> <li>③ 2024年9月24日 2:24 PM</li> </ul> |
| 11773 42                                                      |                                                                          |
| ご注文:#584<br>カテゴリー:一般                                          |                                                                          |
|                                                               |                                                                          |
| 2 (0)                                                         |                                                                          |
| 10                                                            |                                                                          |
| メッセージ                                                         |                                                                          |
| B <i>I</i> 및 44 ∞ Ε Ε Ε Ξ Ξ <sup>+</sup> ) ⊂ ∂ <sup>9</sup>   |                                                                          |
|                                                               |                                                                          |
|                                                               |                                                                          |
|                                                               |                                                                          |
|                                                               |                                                                          |
|                                                               |                                                                          |
| 付雇品                                                           |                                                                          |
| ファイルを追加                                                       |                                                                          |
| ファイルの選択ファイルが選択されていません                                         |                                                                          |
| スヮ                                                            | アータスはオーフンに設定してくたさ                                                        |
| これののファイルタイゴのファイルをフィブロード」でください instinution of our off decidery |                                                                          |

foove

24

# 4. 配信後 ~消費者とのチャット~(お客様にメッセージを送る場合) foove

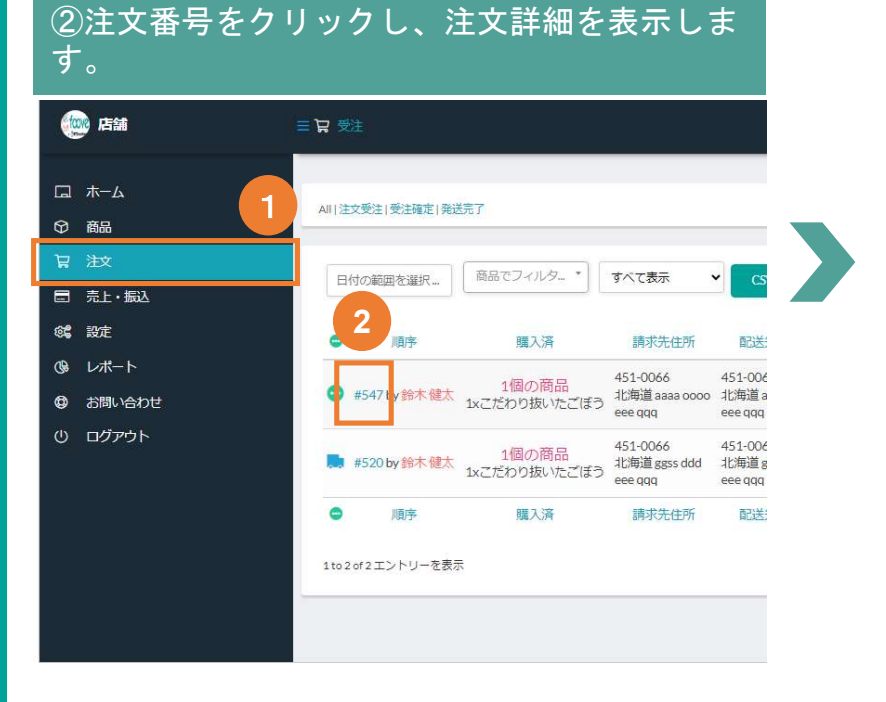

①注文が入ると注文タブに商品が表示されます。

| 売者竹井3号宮が <b>おいしいおや</b> つを発送しました。<br>送債報:000000000           | 2024年9月11日 6:01 PM by 竹井 3 号语 |
|-------------------------------------------------------------|-------------------------------|
| 」<br>文简品 おいしいおやつのステータスが受注確定に更新されました。更新者: 竹井 3号語             | 2024年9月11日6:00 PM by 竹井 3 号店  |
| モを追加*⑦                                                      |                               |
| お各様へのメッセージ                                                  |                               |
| 麗田                                                          |                               |
| 名前                                                          |                               |
| ファイル アップロード                                                 | $\oplus$                      |
| れらのファイルタイブのファイルをアップロードしてください indication of one off doc docs |                               |
| arear ear errer                                             |                               |

# foove

## 事前準備

お手元に下記をご準備ください

✓ 免許証 or パスポート or その他身分証明書

✓ (法人の方のみ)法人番号 国税庁のホームページより検索いただけます <u>https://www.houjin-bangou.nta.go.jp/</u>

✓ SMS認証を受けられる携帯電話

fcove

①マイページより「connect with Stripe」(ストライプと接続する)を選択する

| ①「設定」タブ<br>②「振込金額」                                      | を押します。<br>を押して、支払い方                                                                               | 法から「Stripe」る                                 | を選択します。                                        |     | 1               | rconnec               | t with Stripe                                | ョ」ボタンを押                  | します。 |
|---------------------------------------------------------|---------------------------------------------------------------------------------------------------|----------------------------------------------|------------------------------------------------|-----|-----------------|-----------------------|----------------------------------------------|--------------------------|------|
| e 店舗                                                    | Ξ <b>\$\$</b> 設定                                                                                  |                                              |                                                | ۵ 🔷 |                 |                       |                                              |                          | ¢® 🚫 |
| □ ホーム<br>♀ 商品<br>〒 注文<br>■ 売止・振込<br>● お問い合わせ<br>① ログアウト | ストア設定<br>現ま:ストア電話番号を追加 ストア住所を追加 ストア所任地を追加<br>① ストア 2<br>④ 場所 ②<br>③ 配込金額 ◎<br>④ 配送<br>④ カスタマーサポート | 支払い方法を設定 ストアカスタマーサポートを登読 <i>み込。</i><br>支払い方法 | p中<br>出金方法を選択してください<br>出金方法を選択してください<br>Stripe | 2   | アカスタマーサ<br>支払い方 | ポートを設定<br>た<br>Stripe | 読み込み中<br>Stripe<br>Stripe で接続され<br>S Connect | ינויצעאי<br>אילוי Stripe |      |

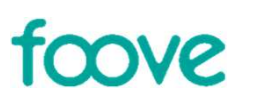

②決済システムの画面が表示されます。 メールアドレスを入力してください

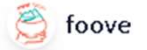

foove は安全な支払いと金融サ ービスのために Stripe と提携し ています。

← foove に戻る

始める

以下に詳細を入力してください。

メールアドレス

送信 →

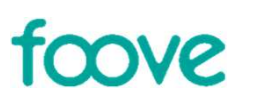

③携帯電話番号を入力してください

🖄 foove

foove は安全な支払いと金融サ ービスのために Stripe と提携し ています。

← foove に戻る

## 始める

以下に詳細を入力してください。

#### メールアドレス

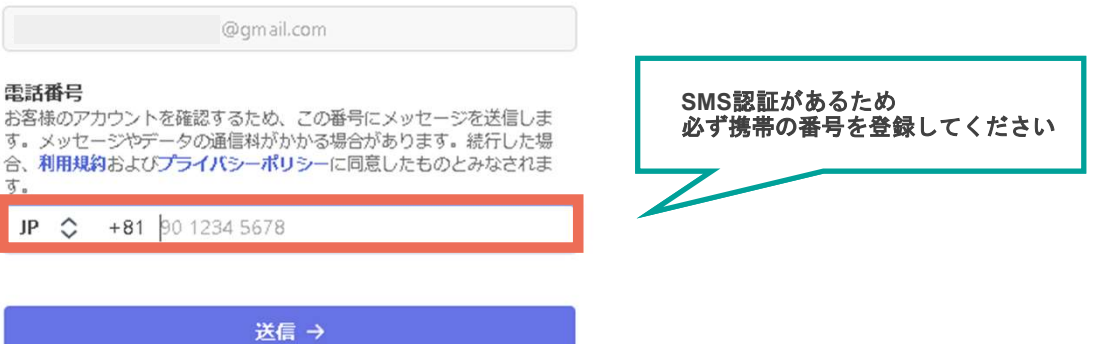

別のメールアドレスを使用する

④携帯に送付された認証コード6桁を入力してください

🖄 foove

foove は安全な支払いと金融サ ービスのために Stripe と提携し ています。

← foove に戻る

#### ログイン情報を確認

末尾 XX の電話番号に送信された確認コードを入力してください。

foove

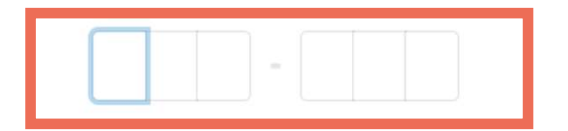

C コードを再送信する

別の電話番号を使用する

# fcove

### ⑤個人情報を入力してください

👸 foove

foove は安全にお取引きいただ くために Stripe と提携していま す。

← foove に戻る

#### 個人情報の確認

この情報は、本人確認、アカウントの安全の保護、法律 および規制上の要件の順守のサポートを目的として収集 されます。詳細はプライバシーポリシーでご確認くださ い。

#### お名前

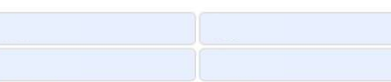

#### メールアドレス

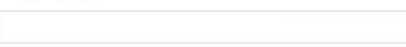

#### 生年月日

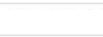

#### 自宅住所

|                    | ٥ |
|--------------------|---|
| 番地 / 建物番号 (1-1 など) |   |
| 建物名,部屋番号           |   |
| 建物名・部屋番号 (カタカナ)    |   |

Powered by stripe ①

規約

プライバシー

日本語≎

#### foove にお問い合わせください pt-foove\_support@nttsmc.com

#### 電話番号

1

電話番号は、アカウントと同じ国のものである必要がありま す。

# fcove

### ⑥口座の情報を入力してください

### 👸 foove

foove は安全にお取引きいただ くために Stripe と提携していま す。

← foove に戻る

#### 確認して提出

お手数ですが、情報を再度確認してください。

#### プロフェッショナルの詳細

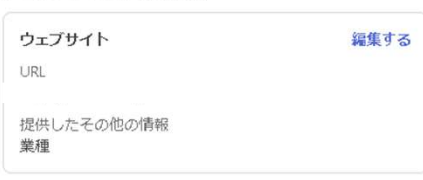

#### 個人情報

| Email         | 未完了 | 編集する |
|---------------|-----|------|
| Date of birth |     |      |
| 提供したその他の情報    |     |      |

#### 入金口座の詳細

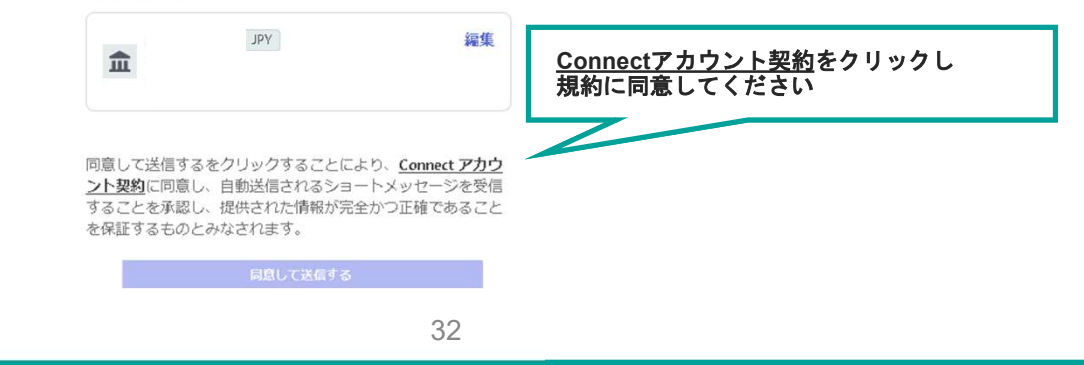

Powered by stripe ①

規約

プライバシー

日本語 🗘

foove にお問い合わせください pt-foove\_support@nttsmc.com

# fcove

⑦内容を確認し、書類のアップロードに進んでください

## 🖄 foove

foove は安全にお取引きいただ くために Stripe と提携していま す。

← foove に戻る

### スマコネ タロウ の ID を確認

セキュリティを強化するために、政府発行の身分証明書 を使用して本人確認を完了するようにこの人物に依頼し てください。

| スマコネ タロウ<br>Email   | 編集する           |        |
|---------------------|----------------|--------|
| Date of birth       |                |        |
| 提供したその他の情報          |                |        |
|                     | 「書類をアップロード」を押し | 、てください |
| ID の確認<br>書類をアップロード |                |        |
|                     |                |        |

| 5. 出金準備 ~口座情報の登                                                                                                    | foove                                                                             |                                                                                                    |  |
|----------------------------------------------------------------------------------------------------|-----------------------------------------------------------------------------------|----------------------------------------------------------------------------------------------------|--|
| ⑧本人確認書類をアップロードしてください                                                                                                    | ①PCで作業している場合<br>お手持ちのスマホで読み取ってください                                                | ②スマホで作業している場合<br>赤枠の「その他のオプション」をクリックし<br>受け取ったリンクからアップロードしてください                                                                                                    |  |
| <ul> <li>★</li> <li>★</li> <li>● 有効な写真付き身分証明書を直接撮影してください。</li> <li>● Stripe にご提供いただいた情報は、ご本人確認のお願いに 使用させていただきます。</li> <li>● Stripe はこの 本人確認データ へのアクセスが可能になりま す。</li> </ul> | ←<br>モバイルデバイスで続行してください<br>モバイルアプリを使用して QR コードをスキャンして<br>ください<br>MPLE画像<br>■ ひらいたい | 、 、 < |  |
| <u>Stripe プライバシーポリシー・日本語</u><br>同意して続ける                                                                                                    | その他のオプション                                                                         | 戻る                                                                                                    |  |

# fcove

以上で登録完了です!

再度商品管理画面から「Stripe」を開くと 利益や振り込み状況を確認できるようになります

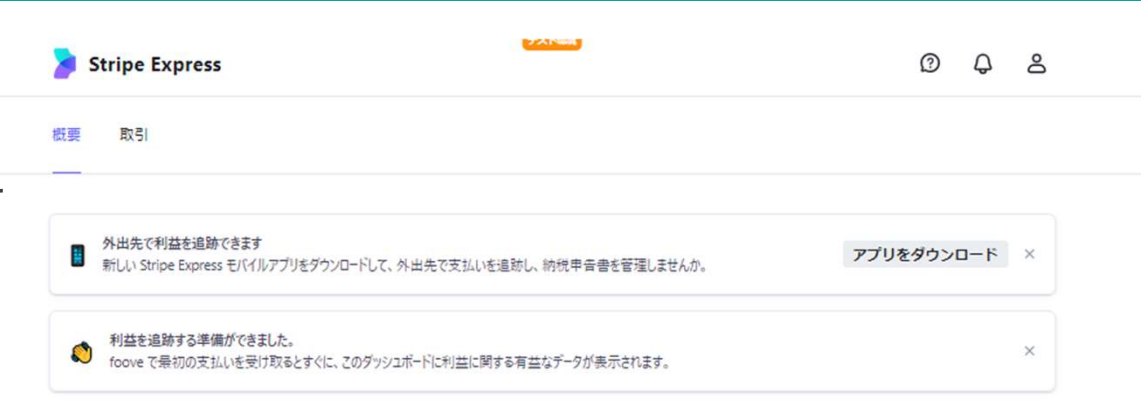

| 処理中 🗊                           |          | 利益総額 🗊   |                              |             | 過     | 去1年間 ∨ |
|---------------------------------|----------|----------|------------------------------|-------------|-------|--------|
| ¥0                              |          | ¥0       |                              |             |       |        |
| 送金中の資金の詳細をご確認ください。              | ×        |          |                              |             |       |        |
| foove                           | ¥0       |          | → 時間の経過に伴うれ                  | り益の傾向を表示します |       |        |
| 保留中 🗊                           | ¥0       |          |                              |             |       |        |
| 処理中<br>11 入金の準備完了 🟮             | ¥0<br>¥0 | 取引       | ご エクスポート                     | すべてのアクティビティ | r ~ 全 | 期間 🗸   |
| 2 入金口座に送金済み 🗊                   | ΨO       |          |                              |             |       | 0.24   |
| 詳細を見る                           | >        | サブスクリプショ | ンの新規登録者                      |             |       | ₩800   |
| 目標                              |          | E ESF    |                              |             |       | ₩800   |
| <ul> <li>利益目標を設定します。</li> </ul> | 原の作成     | E EXF    | <ul> <li>支払いを受け取る</li> </ul> | と、ここに表示されます |       | ₩800   |
|                                 |          | サブスクリプショ | ンの新規登録者                      |             |       | ₩800   |
| 最初の \$10 を得る<br><b>0%</b>       |          |          |                              |             |       | ₩800   |
| 35                              |          |          |                              |             |       |        |

# 6.振り込み申請

# fcove

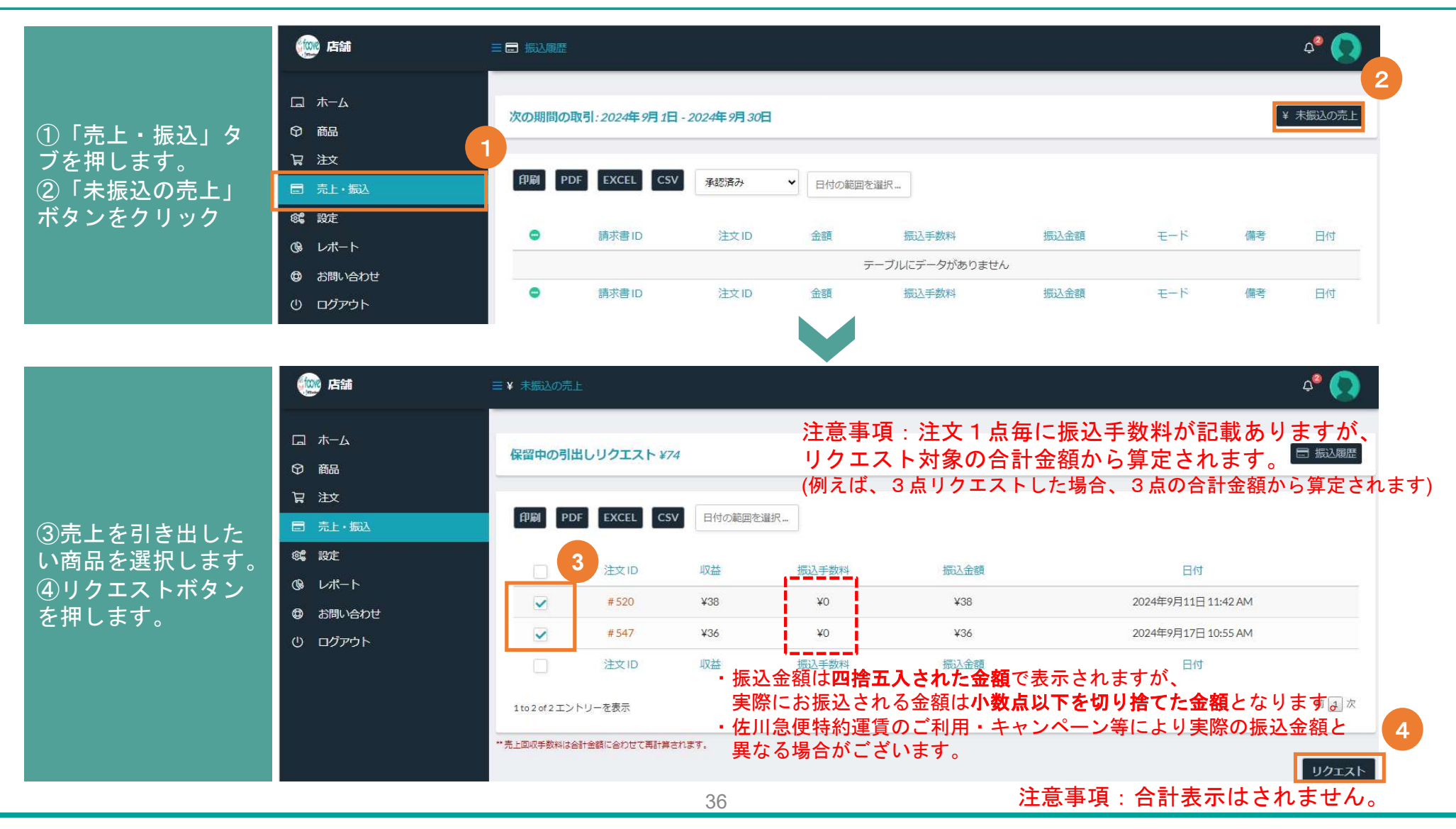

## 参考)当座口座の登録のための追加手順

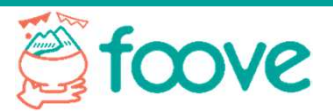

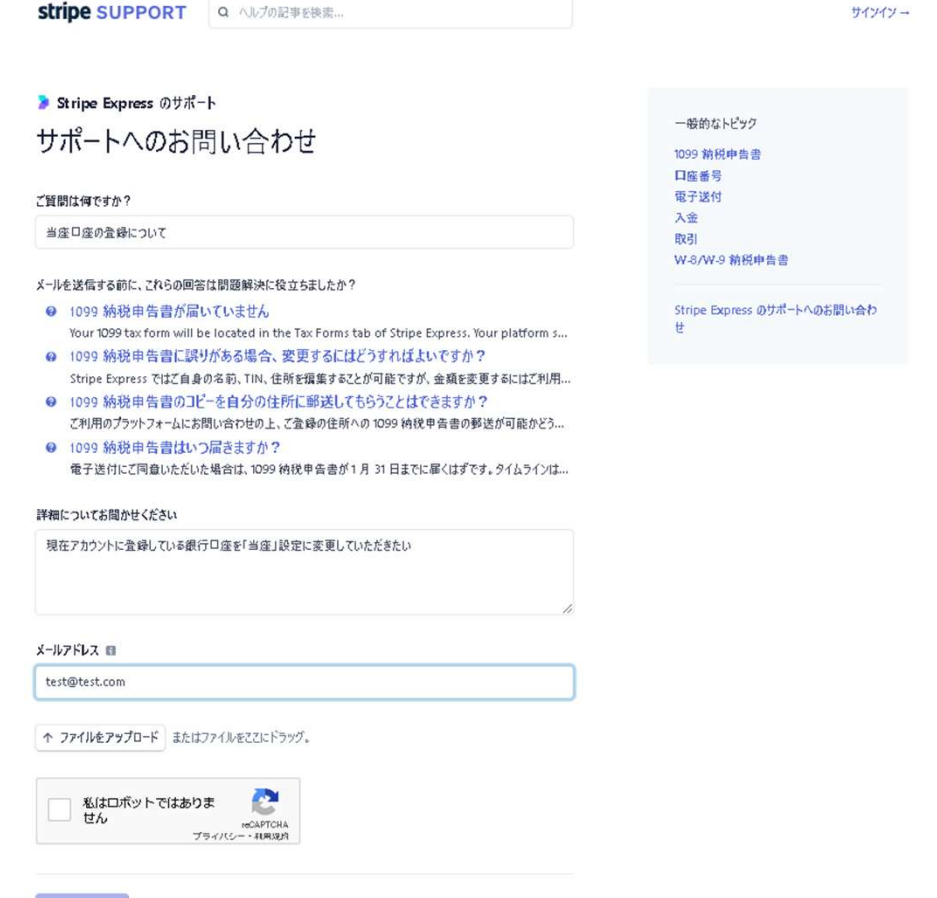

#### メールを送信

<お問い合わせ手順>

(1) 下記リンクよりExpressアカウント専用サポートページへアクセ スしてください

https://support.stripe.com/express/contact/email

(2)「ご質問は何ですか?」欄に「当座口座の登録について」とご入力いただき、

「詳細についてお聞かせください」欄に

「現在アカウントに登録している銀行口座を「当座」設定に変更し ていただきたい」旨をご入力ください。

(3) メールアドレス入力欄に「5. 出金準備 ~口座情報の登録~ 」 で登録したメールアドレスをご入力ください。

(4) 「メールを送信」をクリックしてください。

(5) Stripeからのメール返信に記載された内容にご対応ください。

https://support.stripe.com/express/contact/email

## 参考)登録先銀行口座を変更する場合 1/2

foove

| cpre ss                                         | 0 4 2    | 🍃 Stripe Express                                               | foove の入:                           | 金の詳細                       |
|-------------------------------------------------|----------|----------------------------------------------------------------|-------------------------------------|----------------------------|
| お客様のアカウント                                       | D 772701 | お客様のアカウント                                                      | 入会の後<br>日・サインアウト <b>血</b> 7-1<br>会日 | 7 <sup>*</sup> 0<br>77 339 |
| Stripe Express アカウント                            |          | Stripe Express デカウント                                           | 202                                 | 完了                         |
| メールアドレス                                         | ールアドレス   | メールアドレス                                                        | mdaigoro@gmail.com >                |                            |
| 携带電話番号                                          | 電話番号     | 標單電話播号                                                         | 090-9041-4594 >                     |                            |
| 言語設定<br>845 V                                   |          | 言語設定<br>日4章 ~                                                  |                                     |                            |
| 入金の詳細<br>プラットフォームで支払いを受け取るために必要な情報を確認・振集する      | 2        | 入金の詳細<br>プラットフォームで支払いを受け取るために必要な挑戦を確認・日<br>一、1990年             | 18.7.5                              |                            |
| foove                                           | >        |                                                                |                                     |                            |
|                                                 |          | 関連付けられた外部口座<br>一部の機能と決測手段の有効化には、外期の金融口達が必要                     | EG場合があります。                          |                            |
| 関連付けられた外部口座<br>一部の機能と決済手段の有効化には、外部の金融口座が必要な場合があ | Ultr.    | T foove                                                        | >                                   |                            |
| T foove                                         | >        | ブラットフォームの設定<br>ケットフォームの設定                                      |                                     |                            |
| ブラットフォームの設定                                     |          | 2797.74~04.742mm和646.65243434448434343444444444444444444444444 | >                                   |                            |

38

## 参考)登録先銀行口座を変更する場合 2/2

foove

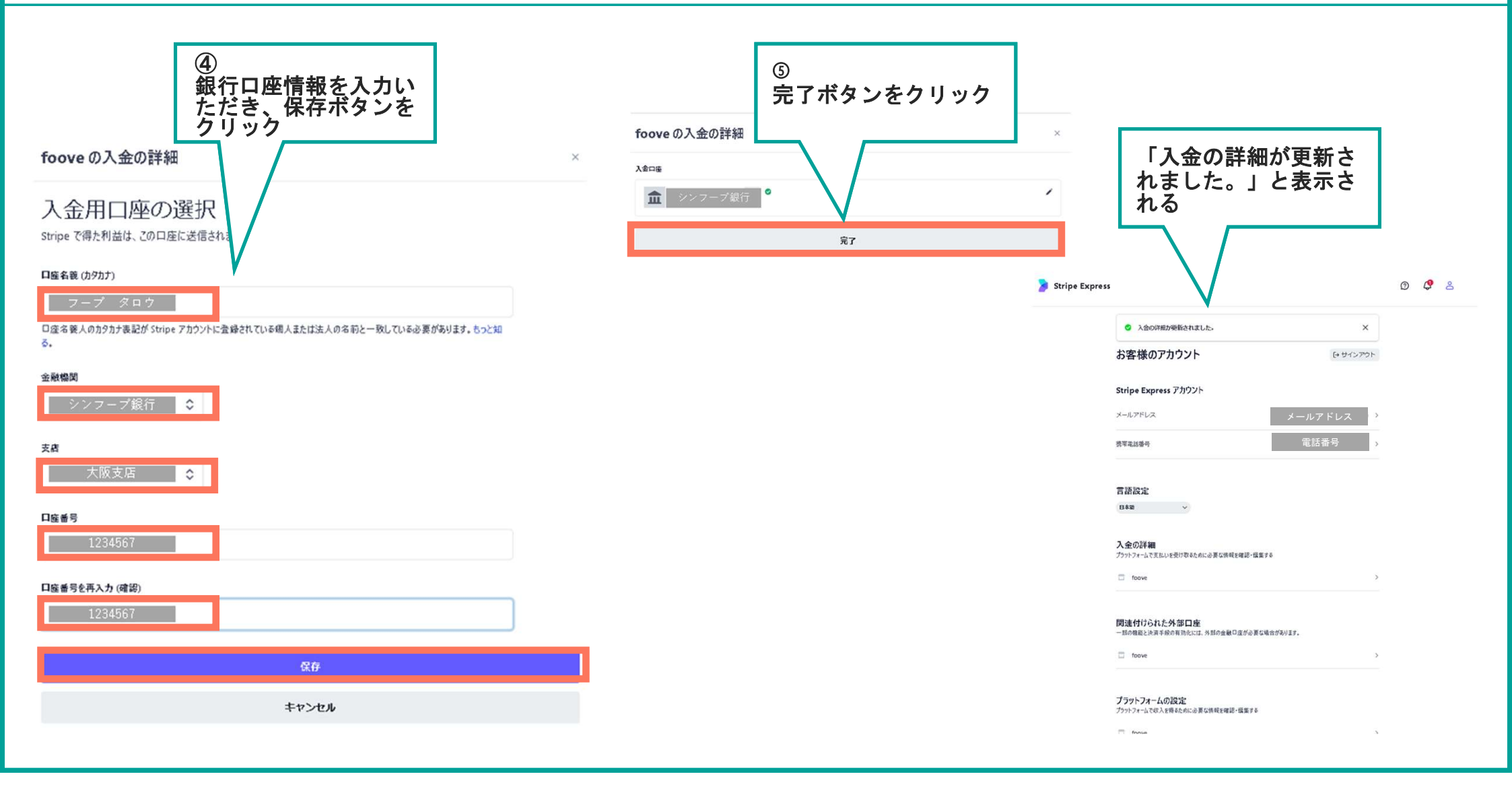

# 7.その他 ~fooveサポートについて~

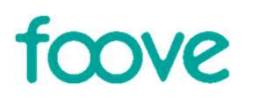

#### 操作方法のご不明点や、返金に関するお問い合わせは ページ最下部「お問い合わせ」を選択いただく もしくは直接サポート担当へご連絡をお願いします。

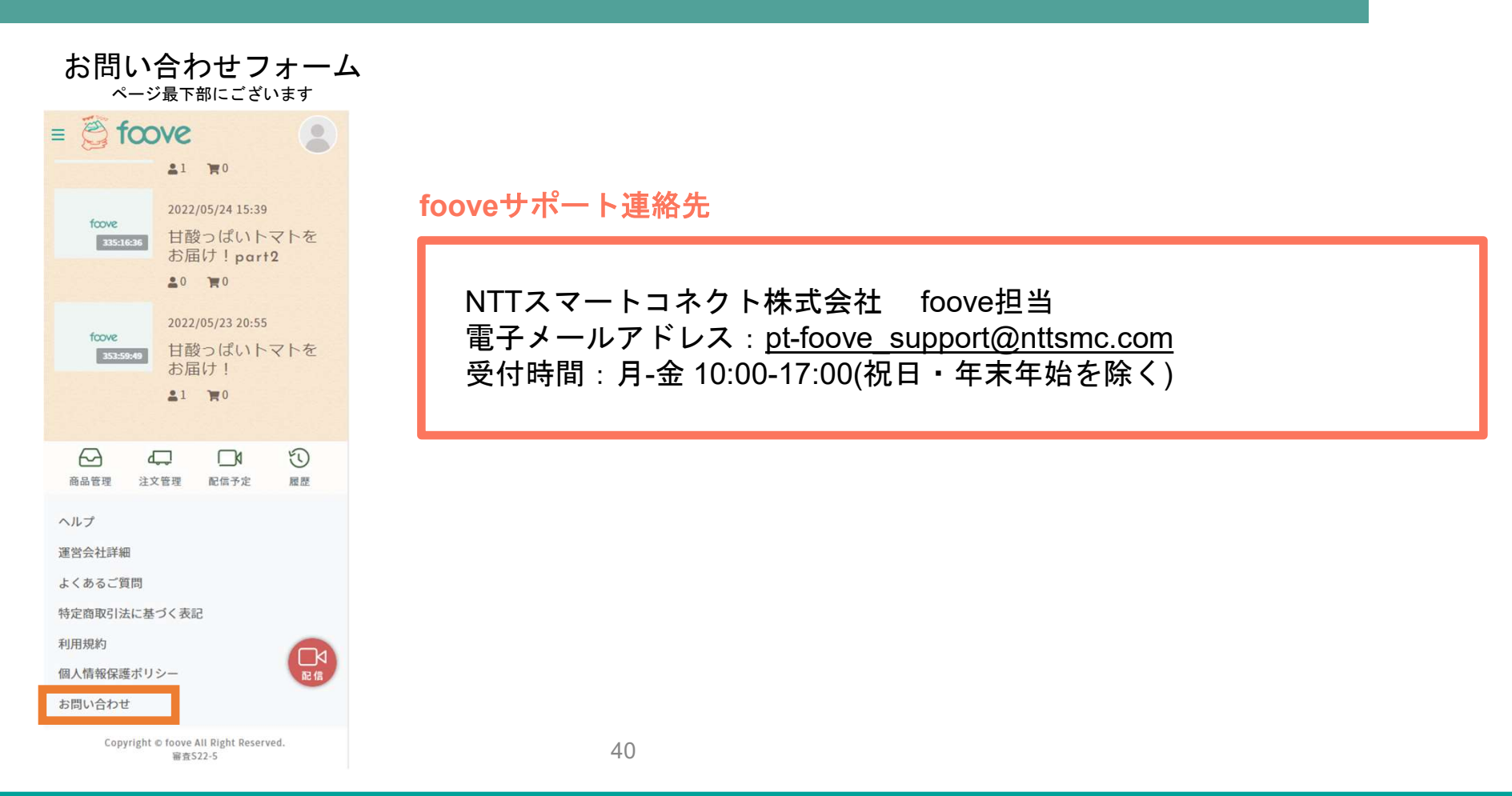

## 主な重要事項・禁止事項

fcove

当サービスでの重要事項および禁止事項です。サービス利用前に必ずご確認ください。詳細はサービス規約をご 確認ください。

<主な重要事項・禁止事項>

- 他のECサイトや自社ECサイトに誘導するような行為、発言、記載は禁止しております。
   ライブ配信から商品販売(決済)まで、当サービス内で完結するようお願いいたします。
   (商品に関わる内容かつ商品の購入ができないWEBサイトの掲載は可能です)
- 商品に関する虚偽の発言や誇大表現は禁止です。
- 訳アリ品や規格外品も出品可能ですが、トラブルになりやすいため、必ず消費者に詳細がわかるように表示してください。
- 生産者/販売者様による注文確定後は売買契約が成立するため、その後のキャンセルは原則不可となりますので、
   必ず注文確定前に注文数と出荷可能数をご確認ください。
- 購入者の個人情報の取り扱いには十分注意し、規約の利用目的以外での利用や第三者への提供は禁止しております。
- その他、利用規約第9条の禁止行為に該当する行為は禁止しております。

注文や商品、配送に関する問い合わせは基本的に生産者/販売者様と購入者間で直接やりとりをお願いします。

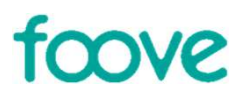

# 2.ライブ配信のポイント

foove ライブ配信のポイント **Tips** (000 0 特別感のある配信を 購入方法のアナウンス コミュニケーション 欲しい!と思ってもらっても、 どこでも買えてしまう印象になってしまうと を意識 ライブコマースの魅力が活かしきれません。 商品説明のシナリオを読むのではなく みる・・・ 値段の理由やこだわりや想いなど 視聴者と対面販売で会話するように となると購入意欲が下がります。 あなたにしか伝えられないことをお話することをオ コミュニケーションをとることを意識し ススメします。 ましょう。 コメントに対するリアクショ 終了タイミングのアナウンス 急にライブ配信が終了してしまうと ン 買おうと思っていた人が焦って操作が間に合わないとなるこ 情報をいれてひきつけましょう 飛んできたコメントへ名前呼びとありがとうを伝えて答 とがあります。

おおよそ5分前に終了タイミングをアナウンスすることをオス スメします。

えてあげると 視聴者側は繋がっている気分になれます。 喋る内容が詰まったときは視聴者への逆質問もOK

買い方が分からなければわざわざ調べてやって

ライブ配信中に購入方法をアナウンスすると 視聴者の購入意欲の背中を押すことができます。

購入した後のワクワクを...

その場でしか聞けないライブコマースならではの (おまけ付きでお届け、農家メシ、意外な食べ方、 実際に料理・調理を見せる、食レポ、、などなど)

# Tips ライブ配信のポイント

# foove

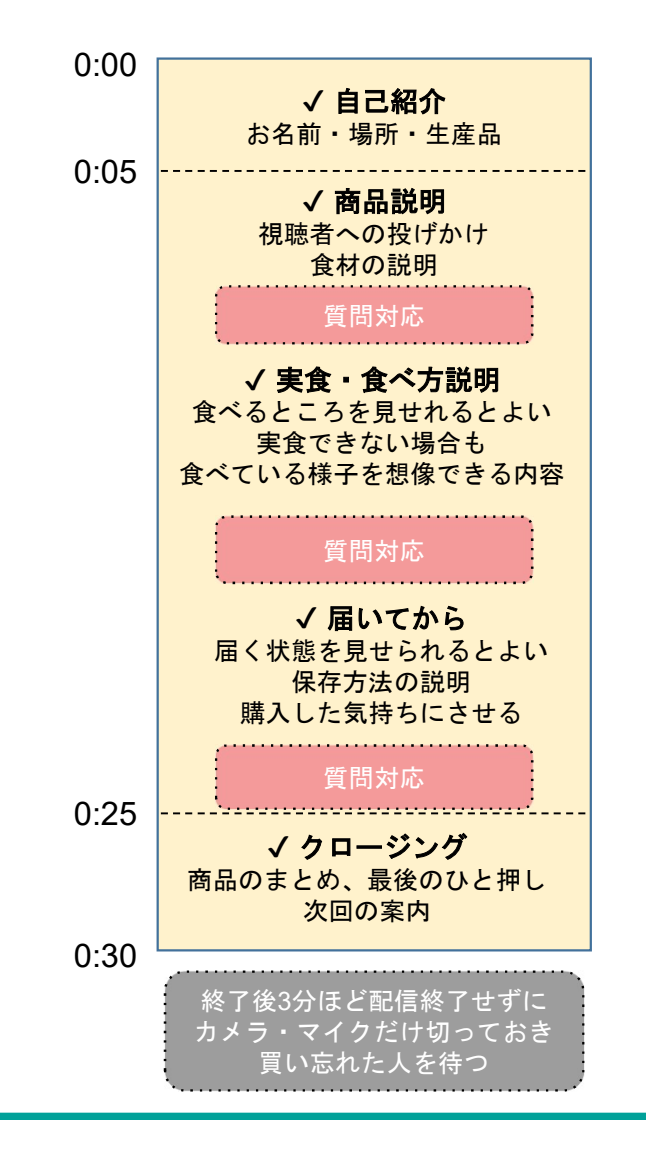

## 視聴者から多い質問

- 他の●●と違うこだわりや特徴はありますか?
- 品種によってどう違いますか?
- どれくらいの量が届きますか?
- 食べきれなかった場合、どうしたらよいでしょうか?
- 生以外に食べ方のおすすめはありますか?
- どれくらい保存できますか?保存方法はどうしたらよいですか?
- どのような地域で育てているのですか?
- ・ なぜ●●農家になったのですか?
   ライブ配信の盛り上がりの一番のポイントはコメント数です!
- 配信のはじめのほうで、誰でも答えやすい質問を投げかける

→コメントの練習をさせる

- どんな小さな反応もできるだけ拾ってあげる
- ユーザー名を読んであげることで、自分が呼ばれる楽しさや特別感を与え再度のコメントに つなげる
   44

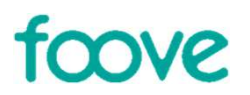

# **3. SNS**を活用した集客

# ライブコマースで顧客のファン化を目指そう!

# 顧客の"ファン化"にがもたらすメリットとは...

# 値段にかからず 買ってくれる人が増える している人が増える あなたのビジネスに 愛着を持っているお客さんは、

愛着を持っているお客さんは、 他店よりも値段が多少高くても 「あなたのお店から買いたい!」 と思ってくれます。

# リピート率が高まる

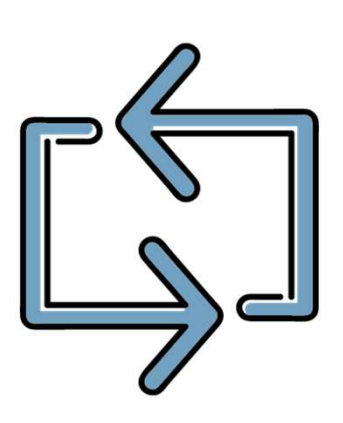

ファンは、繰り返し購入してくれる 「リピート」の傾向が他の一般的な 顧客より高くなるため、 集客にかける時間と労力を 徐々に減らすことができます。

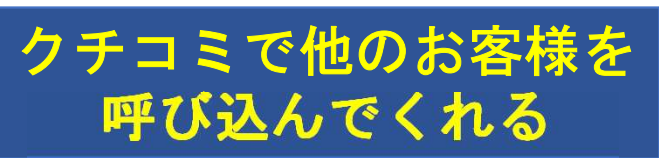

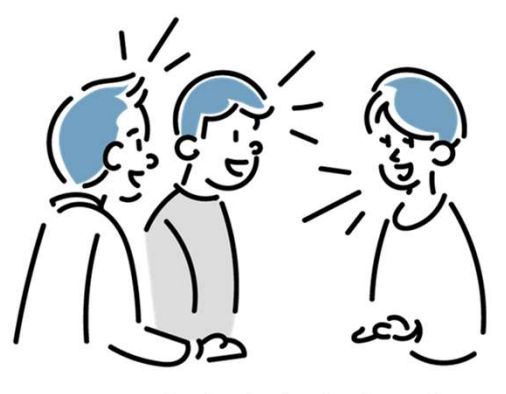

ファンは、新たなお客さんとして 知り合いを紹介してくれやすいで す。 ファンを一人でも多く作ることは

ファンを一人でも多く作ることは 新しいお客さんを呼び込むことに も

繋がります!

# 顧客のファン化までの3ステップ

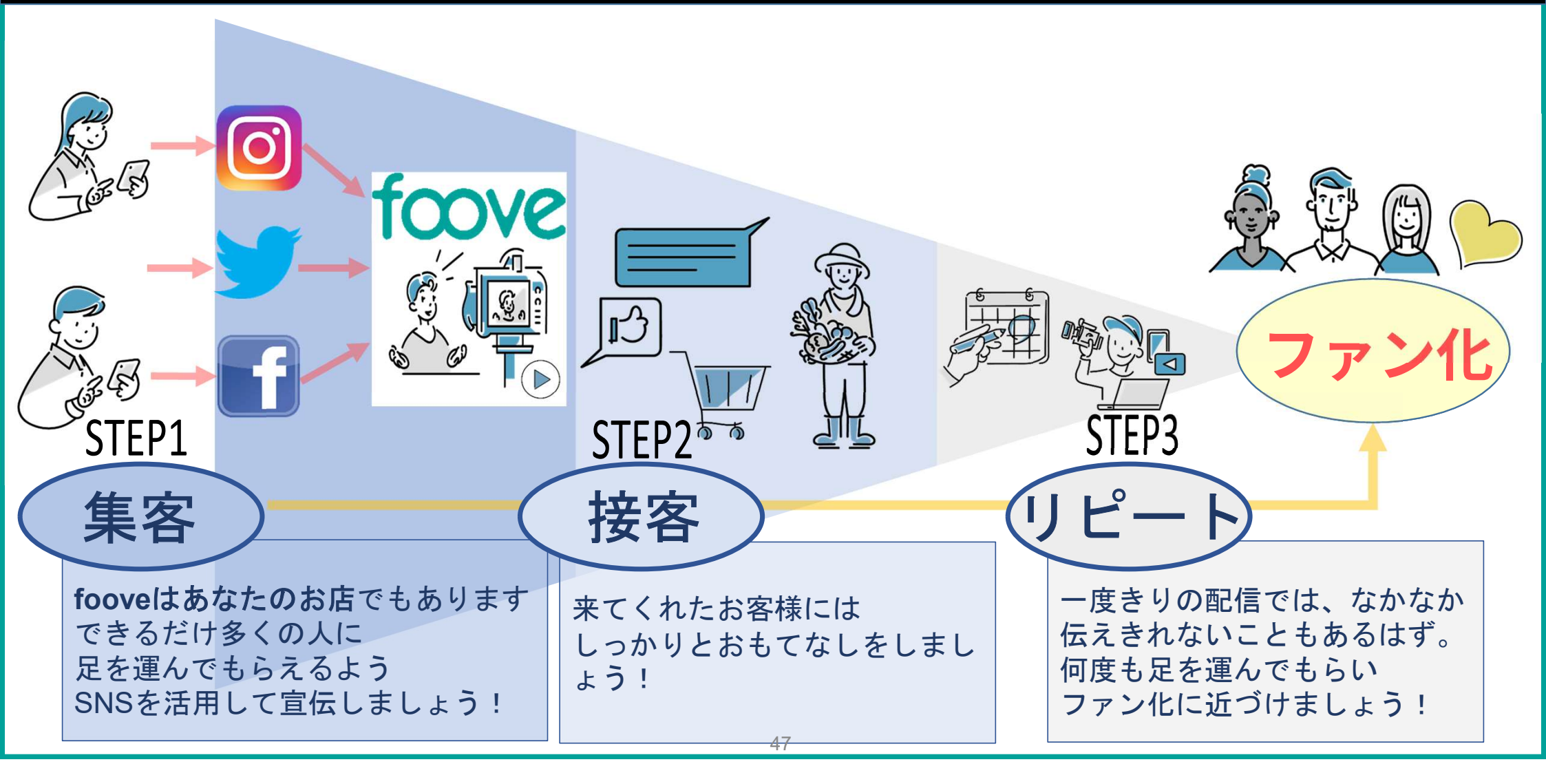

# fooveライブ配信を成功させる3カ条

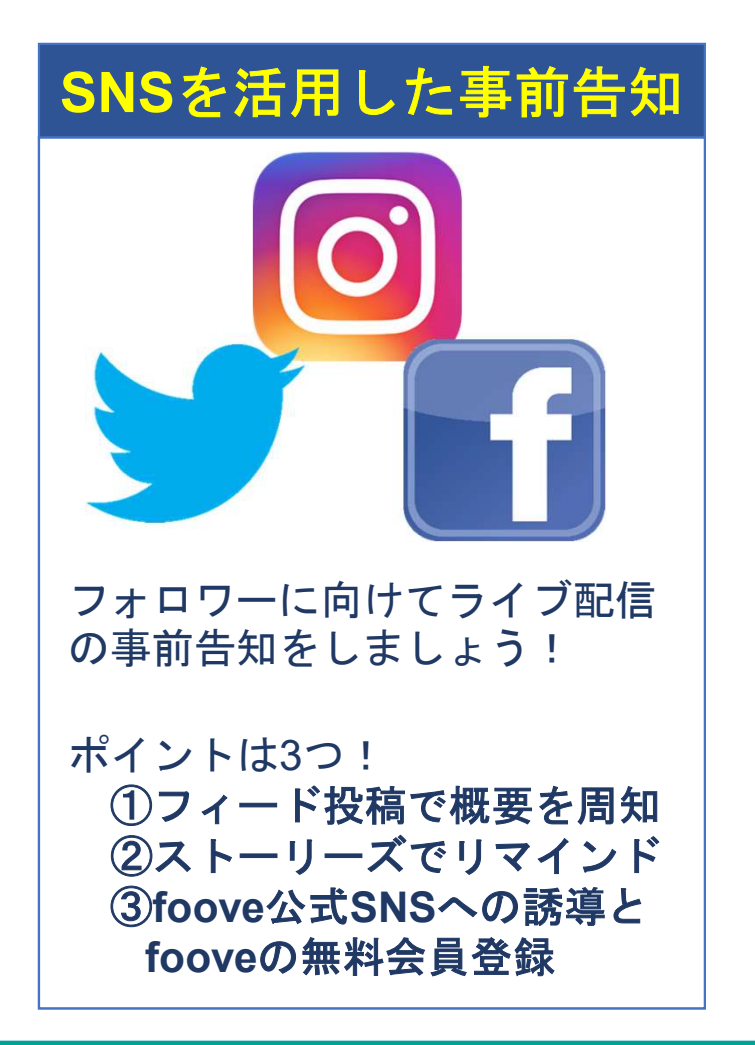

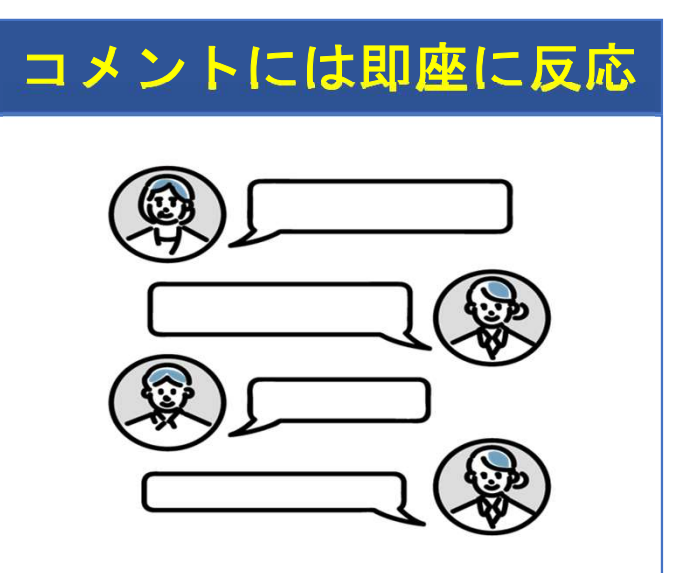

視聴者の方から「ハート」や 「コメント」をもらったらすぐに 反応しましょう!

双方向のコミュニケーションを とることで視聴者の「ファン化」 につながります!

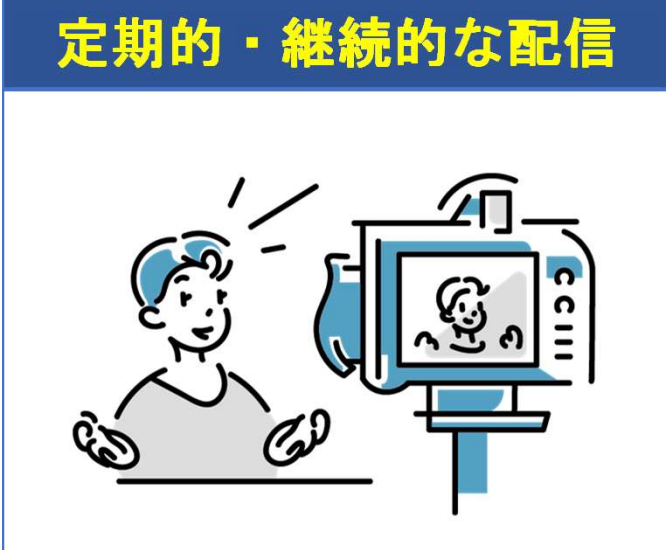

「fooveの日」等を活用して 定期的・継続的なライブ配信を 行うことで、ファンも増えてい きます!

他の配信者の方をお誘いして コラボ配信も◎

# 事前告知方法①【Instagram】

# ①フィード投稿でライブ配信の概要を周知

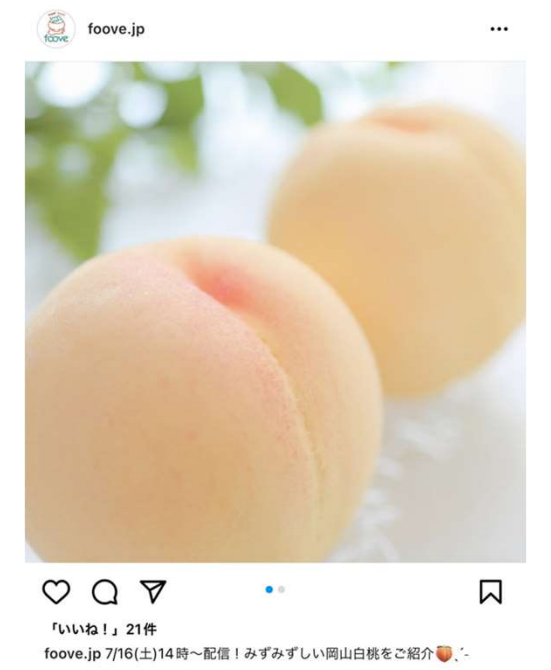

生産者・販売者からおいしさの理由を聞ける 食のライブコマース"foove"(フーブ)

▼7月16日(土)14:00~/18:00~ 岡山の桃と地ビールを津山市より配信予定・・

● 岡山白桃の配信(7/16 14:00~14:30頃) 岡山県勝央町で桃と栗を栽培されているアグリマスターの檜尾(ひのきお) さんが手塩にかけた岡山白桃です。

# フォロワーに向けてライブ配信の事前告知をしましょう!

告知する内容は…
①配信日・時間帯
②紹介する商品・こだわり
③foove公式アカウントのメンション【@foove.jp】
④foove URL 【http://foove.jp】
⑤ハッシュタグ 【#〇〇】を入れる。

※投稿時は、fooveの公式アカウント<mark>【@foove.jp】</mark>の <mark>タグ付け・メンション</mark>を必ずお願いします!

ライブ配信を楽しむためには、会員登録(無料)が必要なので フォロワーの方が登録しやすいように foove公式アカウントにアクセスできるようにしておきましょう!(視聴は登録不要)

※タグ付け・メンションの方法は次頁参照

【フィード投稿とは?】通常投稿のことで複数枚の写真や動画をコメントと共に 投稿できる機能 49

# フィード投稿の方法 🧿

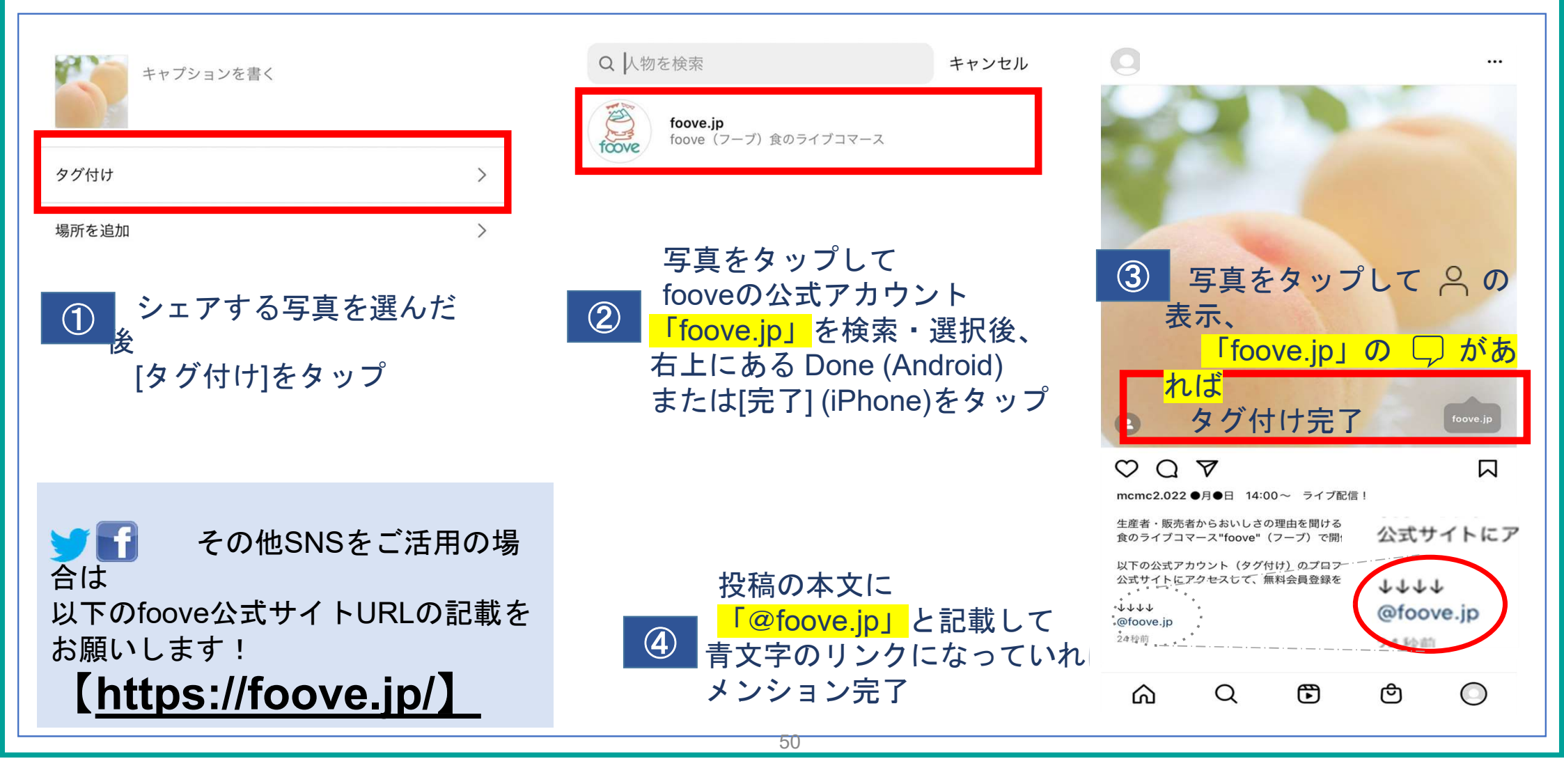

# 事前告知方法②【Instagram】 🧿

# ②ストーリーズを活用して配信前日のリマインド

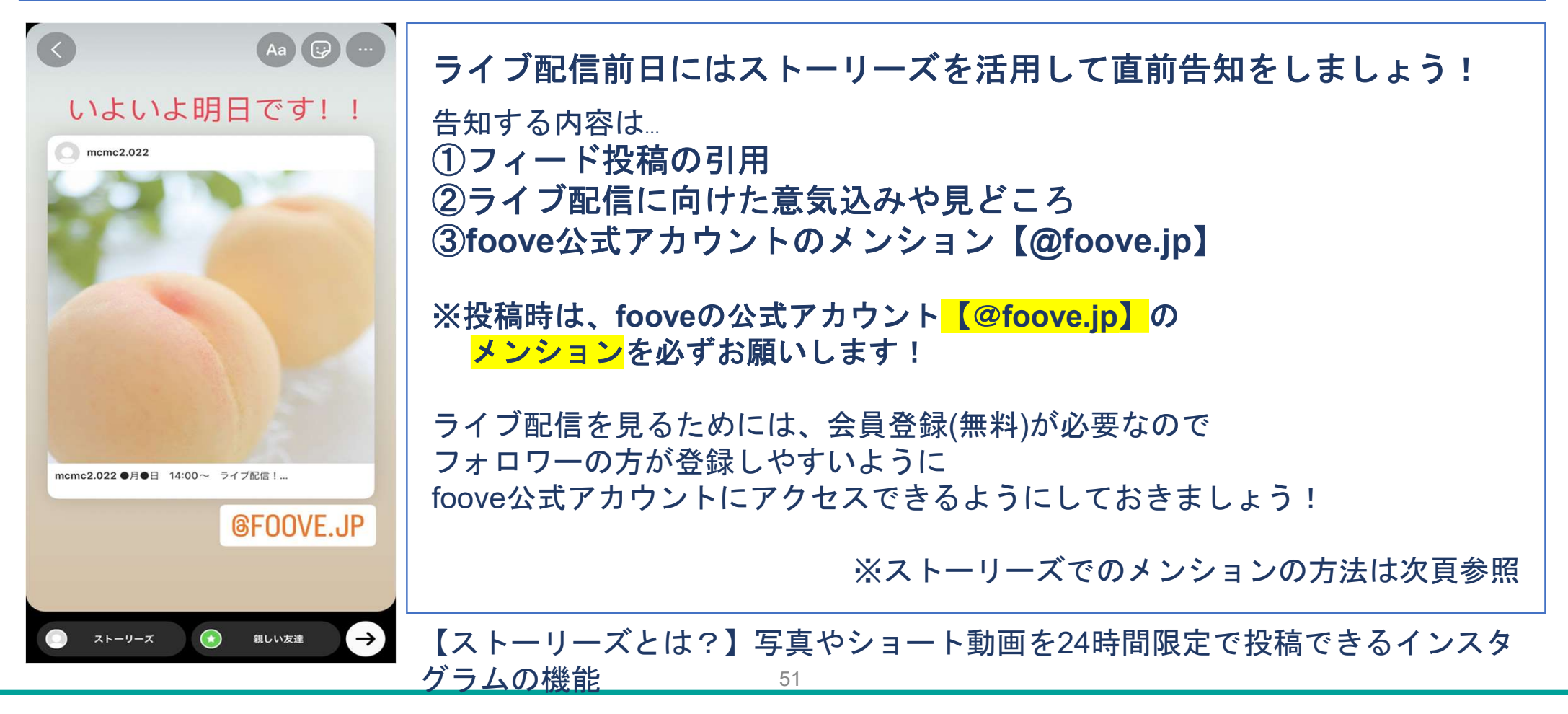

# ストーリーズ投稿の方法 🢽

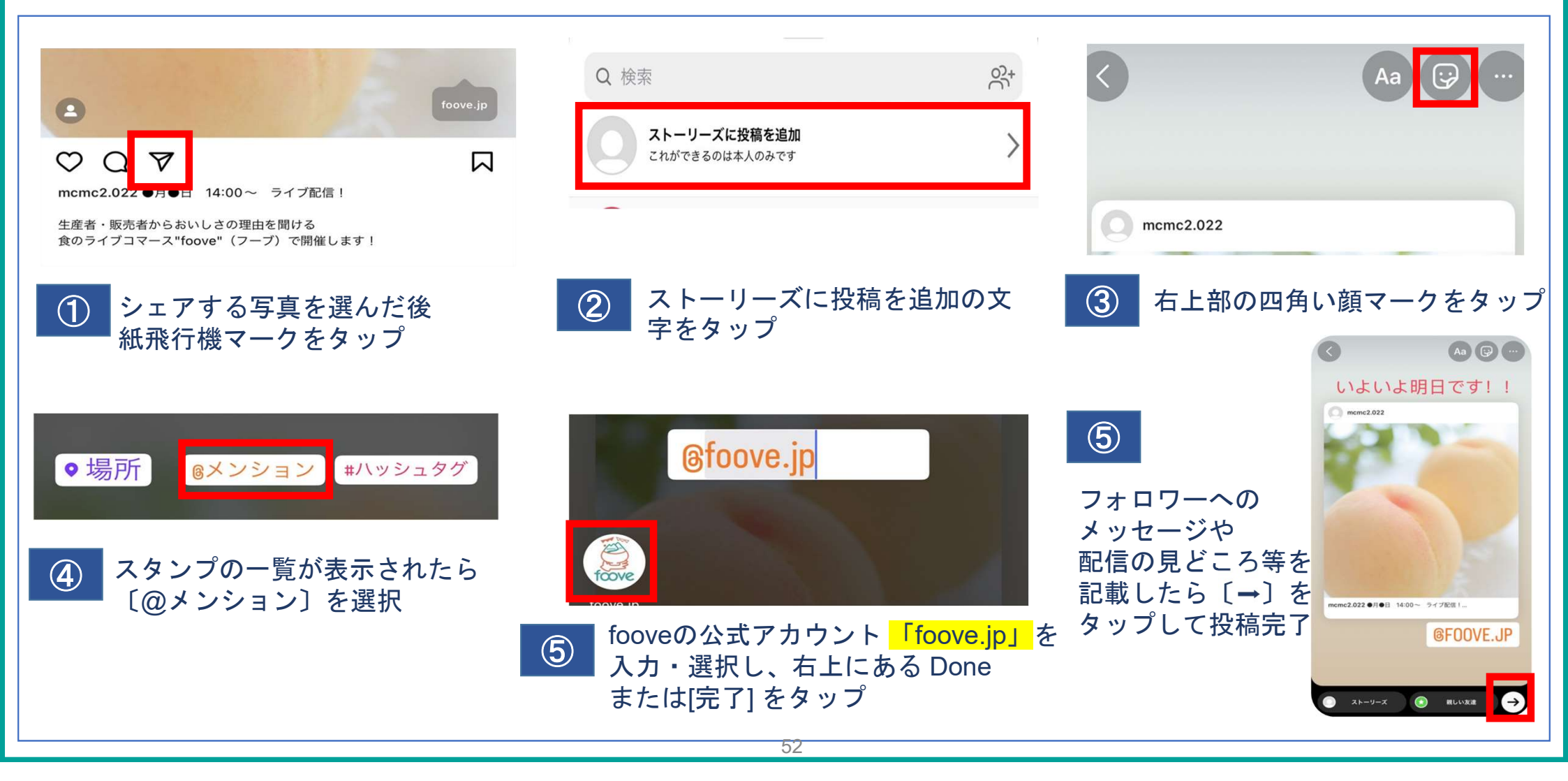

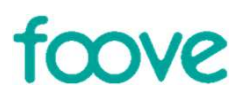

# **4.foove佐川特別送料** (5~7.佐川急便各種登録方法含む)

Foove佐川特約運賃のご提供について

foove

2023年10月1日より佐川急便との連携により、foove特約運賃が適用され、通常料金よりもお得な料金で荷物を 発送いただけます。実際にかかる送料は運賃表をご確認ください。

#### ■対象

定められたフローにて佐川急便を利用して発送した荷物が対象 ただし、特約運賃表にない沖縄県や離島は対象外です。対象外の地域は正規料金でのご請求になります。 (クール便については特約運賃+別途料金でご利用いただけます。)

#### ■適用方法

佐川急便のfoove専用販売者コード(事前にお申込みの上コード発行が必要です)を利用して e飛伝(伝票発行システム)もしくは専用伝票にて発送してください。 配送料金はfoove売上から差し引かれます。 ※追加の手書き伝票が必要な場合は営業所へご相談ください

#### ■適用の流れ

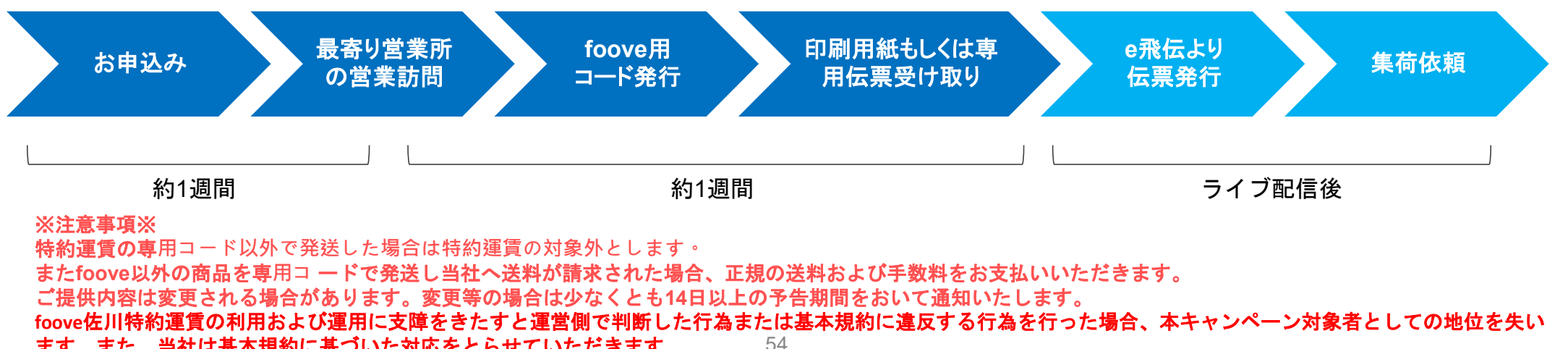

ます。また、当社は基本規約に基づいた対応をとらせていただきます。

参考)特約運賃ならびに飛脚クール便料金算出方法について

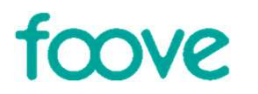

Foove佐川特約運賃一覧表はこちら☞ <u>https://livecom.ssdl1.smartstream.ne.jp/livecom/10\_manual/sagawa-fee.pdf</u>

- 飛脚クール便

https://www.sagawa-exp.co.jp/send/fare/cool\_faretable.html

発送料金の算出方法

クール料金

| <b>サイズ</b> 名 | 3辺計(縦・横・高さ) | 重量     | クール料金(税込み) |
|--------------|-------------|--------|------------|
| 60サイズ        | 60cmまで      | 2kgまで  | 275円       |
| 80サイズ        | 80cmまで      | 5kgまで  | 330円       |
| 100サイズ       | 100cmまで     | 10kgまで | 440円       |
| 140サイズ       | 140cmまで     | 20kgまで | 880円       |
| -            | 140cmまで     | 30kgまで | 1,100円     |

※冷凍・冷蔵も同一料金で提供しています。

※上記費用はお荷物1個あたりの料金です。

## スマートクラブfor business

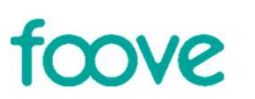

https://www.sagawa-exp.co.jp/service/smartclub/forbusiness/

## ご登録の流れ(スマートクラブ for business IDをお持ちでない場合)

#### 1. スマートクラブ for business 新規登録

「スマートクラブ for business」にご入会いただきます。

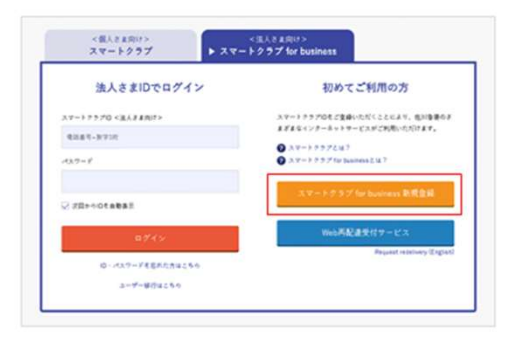

#### 2. 登録完了後ログイン

「登録完了」の画面が表示されたら下部の「ログイン」よりログインしてください。

※ ログインIDは登録完了時に送信されるメールにてご確認ください。

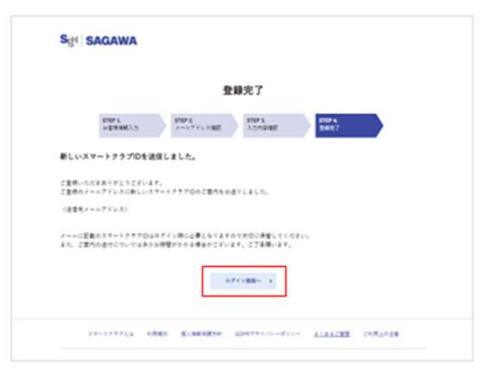

56

参考)発送する際の伝票について

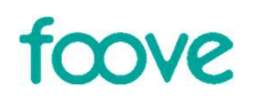

## ■手書き伝票

佐川急便営業所が後日お届けします。 また、追加で手書き伝票が必要になった場合は佐川急便営業所へご相談をお願いいたします。 ※最寄りの佐川急便営業所情報(電話番号等)は配信者さま自身で調べていただきますようお願いいたします。

#### ■e飛伝利用

スマートクラブ for businessのIDとインターネットに接続しているパソコン・プリンタがあれば、 いつでもカンタンに送り状が発行できるクラウドサービスです。

スマートクラブfor businessへの登録をする事でe飛伝を利用できます。 登録方法は次ページ以降を参考に登録をお願いいたします。 スマートクラブfor business登録後、ログインしてe飛伝へ申し込みしてください。 最寄りの営業所側でも登録作業をし、その後営業所が専用印刷用紙をお届けします。(家庭用プリンターでも印刷する事ができます。)

参考:e飛伝Ⅲ <u>https://www.sagawa-exp.co.jp/service/okurijyou-support/e-hiden3/</u>

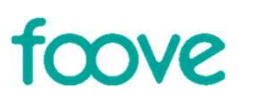

①佐川急便スマートクラブfor businessへログイン

#### ■ログイン画面

スマートクラブ for business新規登録 B

https://www.sagawa-exp.co.jp/service/smartclub/forbusiness/

# バックオフィス業務の負担を軽減 SAGAWAの「スマートクラブ for business」

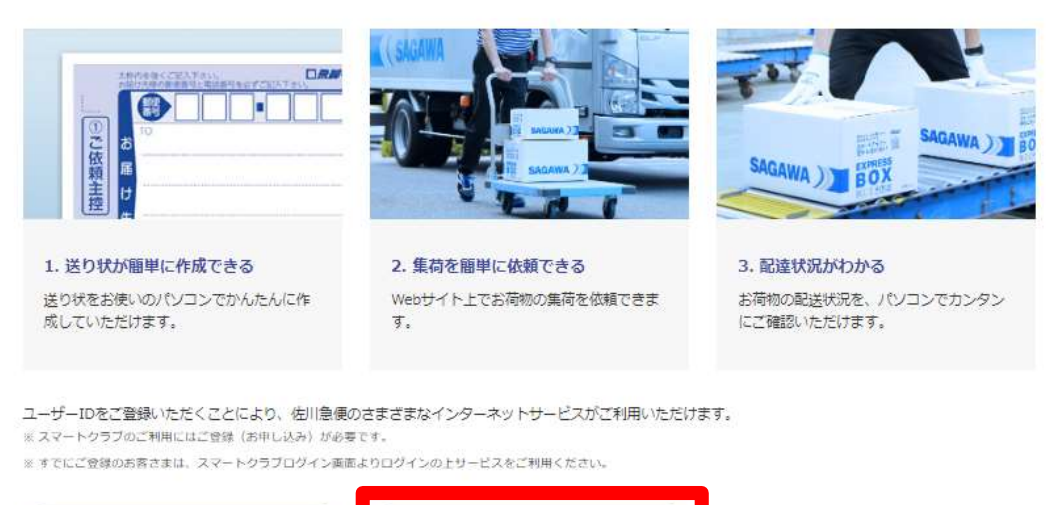

スマートクラブ for businessログイン モ

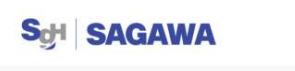

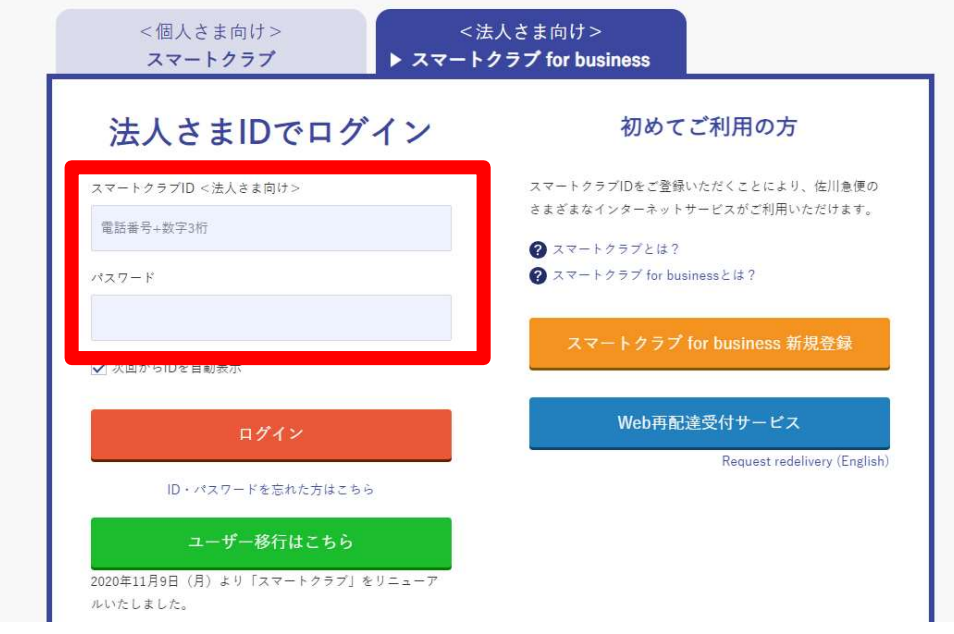

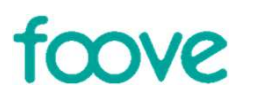

## ②「送り状を発行する」を選択

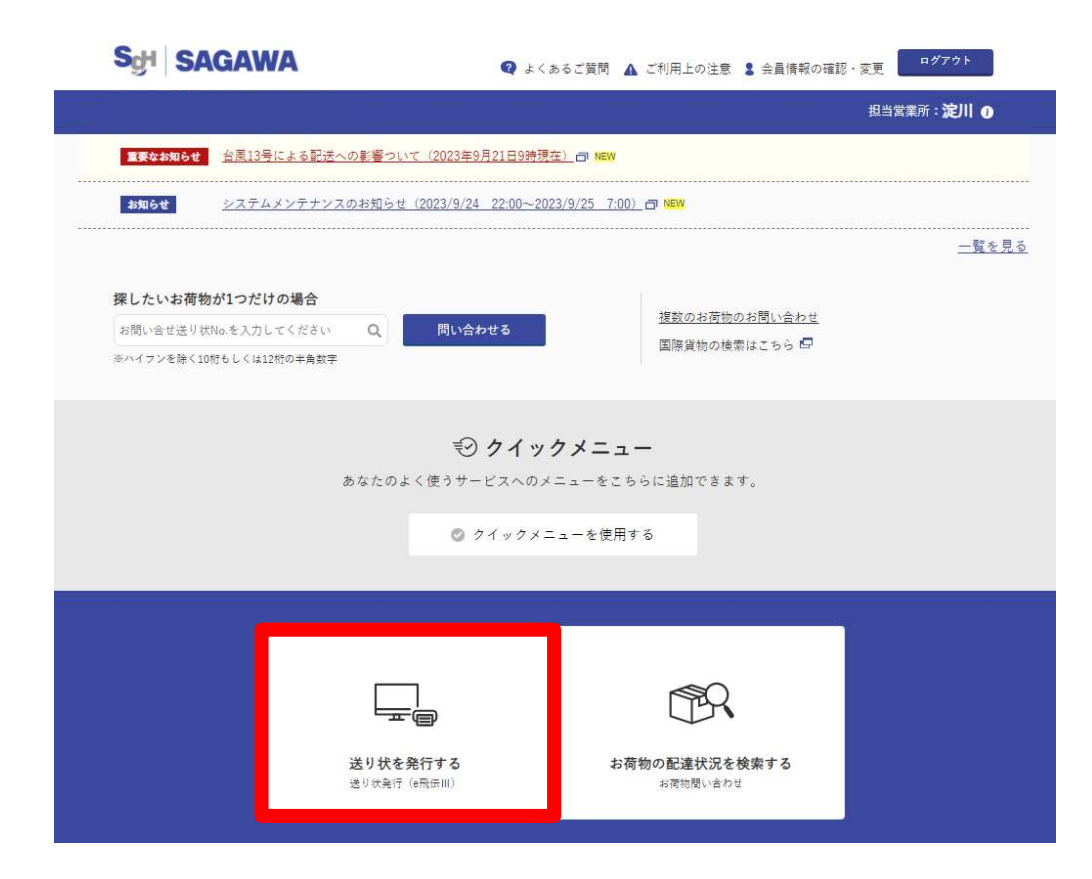

#### ③「送り状作成」または「送り状データ取込」を選択

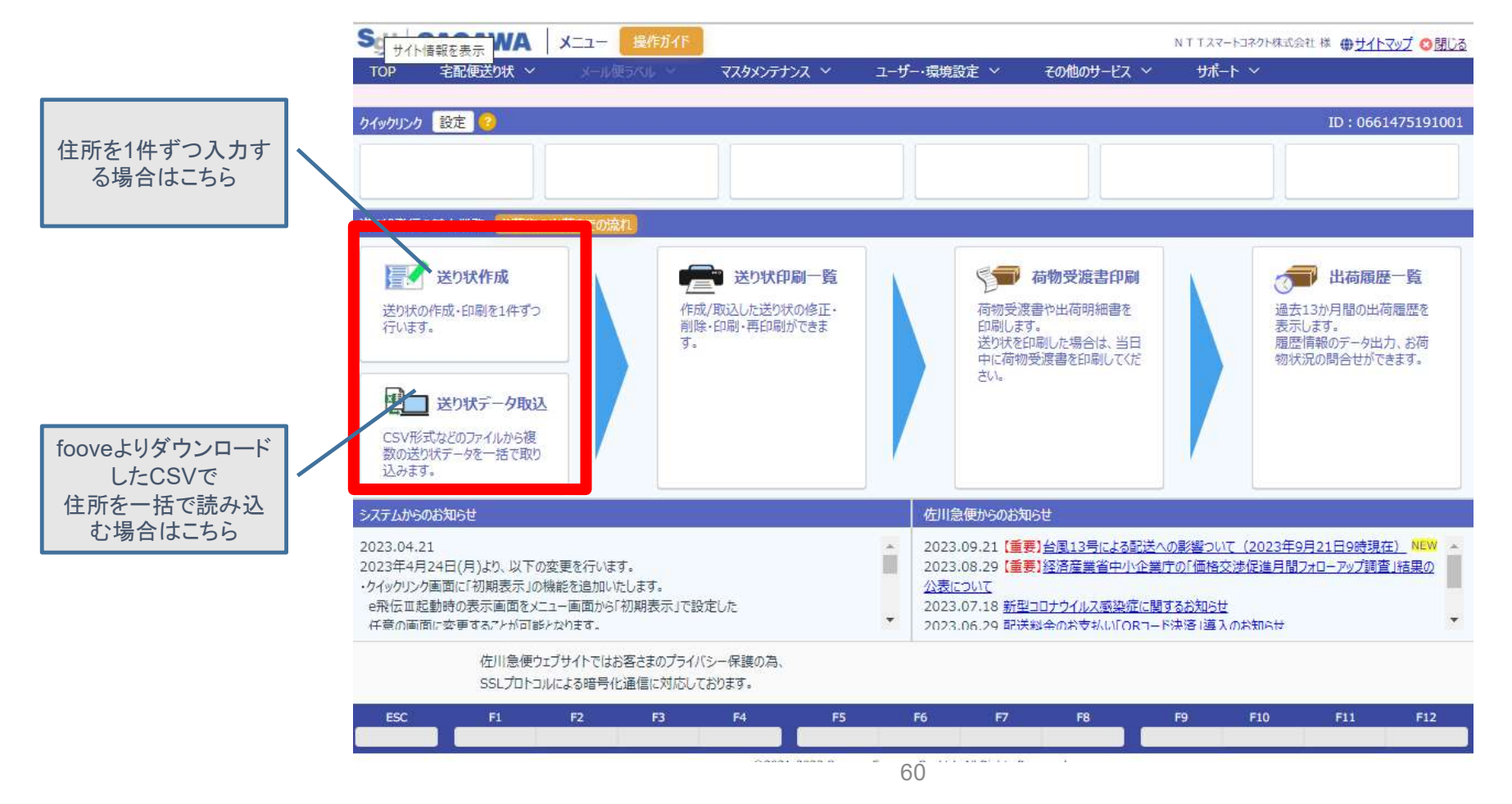

# fcove

# fcove

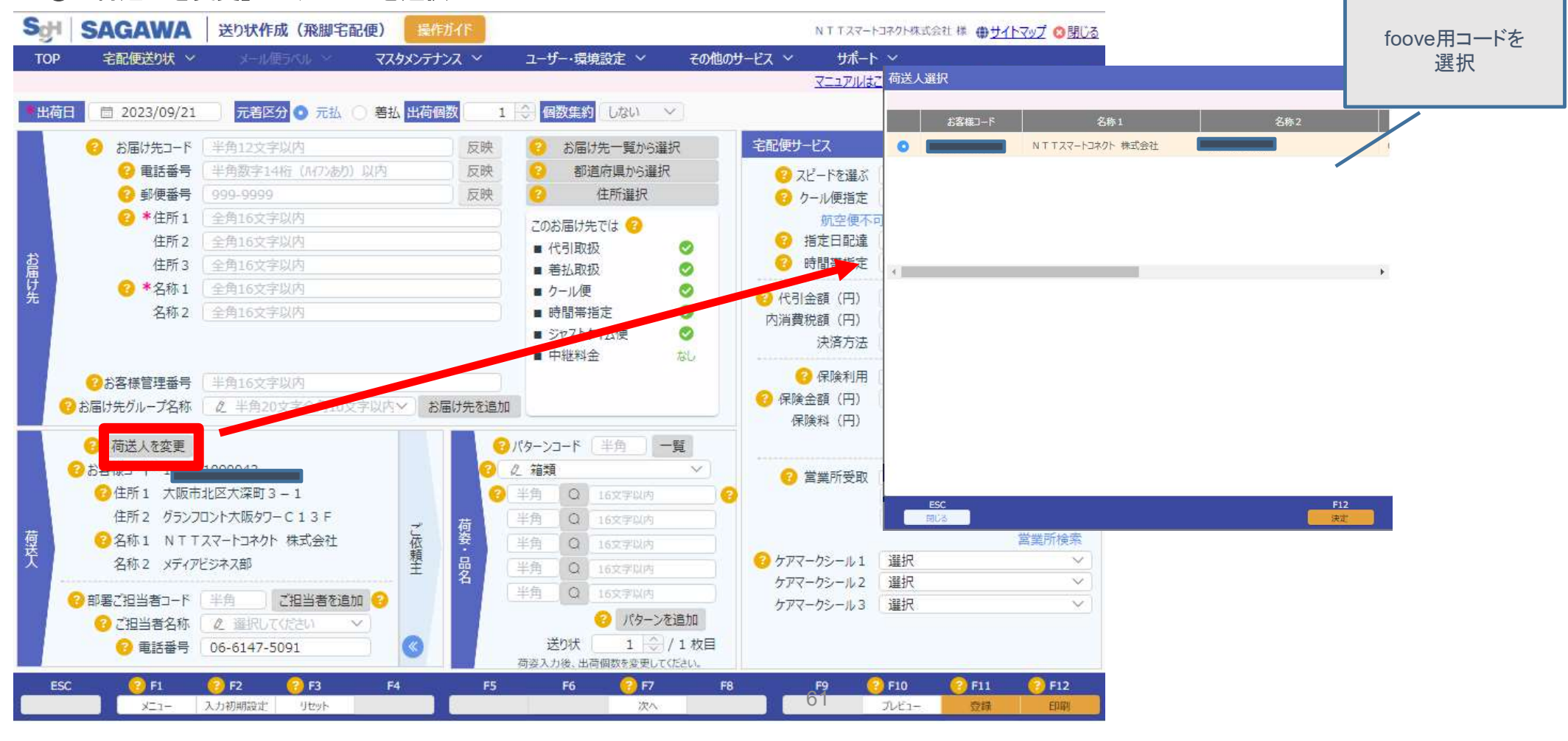

## ②「荷送人を変更」よりfooveを選択

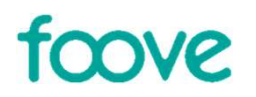

# ご不明な点は、NTTスマートコネクトまで お問い合わせください。

# foove@nttsmc.com

# foove

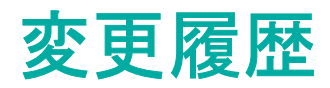

| 年月日        |                                          |
|------------|------------------------------------------|
| 2024/9/25  | 新規作成                                     |
| 2024/12/18 | 送料の登録方法を更新<br>決済システムの登録方法を更新<br>その他文言修正等 |